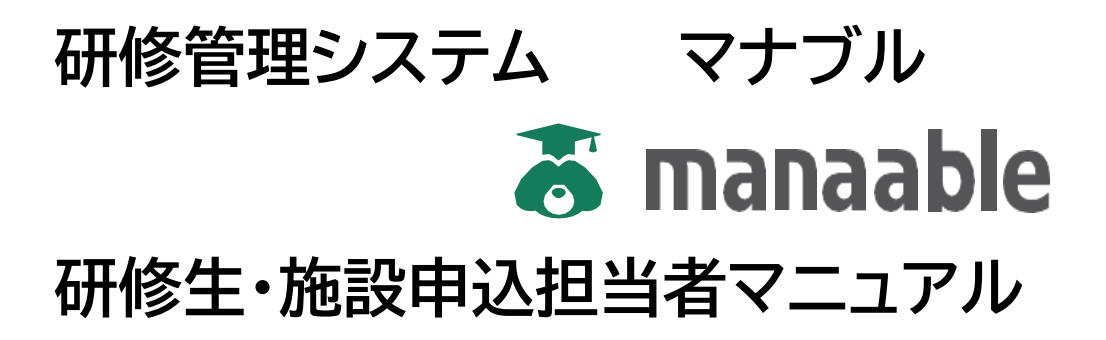

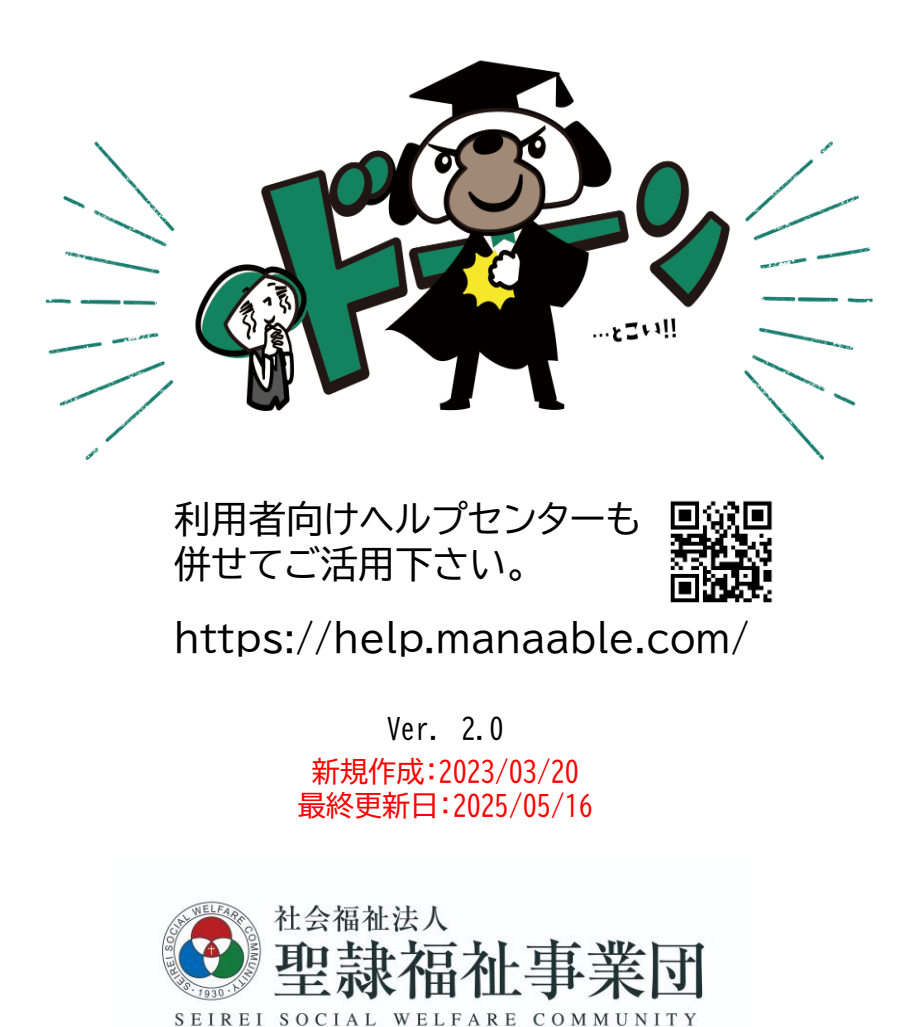

# 目次

| 1.                                     | 概要 ••••••••••••••••••••••••••••••••••••                                                                                                    | 2                                                    |
|----------------------------------------|----------------------------------------------------------------------------------------------------|------------------------------------------------------|
| 2.                                     | 動作環境 ······                                                                                                    | •4                                                   |
| 3.<br>3.                               | <ul> <li>ログイン</li> <li>1 ログインの方法</li> <li>1)新規登録・・・・・・・・・・・・・・・・・・・・・・・・・・・・・・・・・・・・</li></ul>                                                                                                    | 59                                                   |
| 4.                                     | The second second sec | )                                                    |
| 4.<br>4.<br>4.<br>4.<br>4.<br>4.       | 1       manaable新規登録         2       研修の検索         3       研修申込み         4       申し込み結果を確認         5       受講料の支払い         6       請求書のダウンロード         7       領収書のダウンロード                                                                                                    | 10<br>11<br>12<br>13<br>16<br>22<br>22               |
| 4.                                     | <ul> <li>8 受講</li> <li>1) オンデマンド受講</li> <li>2) 会場研修</li> <li>3) ライブ配信研修</li> <li>4) 研修資料がある場合</li> <li>5) アンケート・課題の提出</li> <li>6) 受講履歴の確認</li> <li>7) オンデマンド視聴履歴の確認</li> <li>9 その他</li> <li>各種登録情報の変更</li> </ul>                                                                                                    | ·24<br>·25<br>·25<br>·26<br>·26<br>·27<br>·27<br>·27 |
| 5.<br>5.<br>5.<br>5.<br>5.<br>5.<br>5. | 施設管理者の使い方         manaable操作手順【施設管理者用】         1 manaable新規登録         2 施設・職場登録         3 研修生(メンバー)の登録         4 研修の検索         5 研修申込み         6 受講料の支払い                                                                                                    | •3<br>30<br>31<br>35<br>36<br>39                     |

## 1. 概要

本マニュアルは、研修管理システム(manaable)を操作し、ご利用いただく際の操作方法を説明 したものです。ご利用される前に必ず本マニュアルをお読みいただき、内容を理解した上で操 作を開始してください。

ご不明な点ごございましたら、下記にお問い合わせください。

【お問い合わせ先】 〒430-0946 静岡県浜松市中区元城町218-26 聖隷ビル7階 聖隷福祉事業団 人事企画部 外部事業課 電話番号:(053)413-3376 FAX番号:(053)488-9008

個人で申込・支払いをされる方の申込フロー ※ 施設申込・支払いを希望される方は施設担当者にご相談ください。

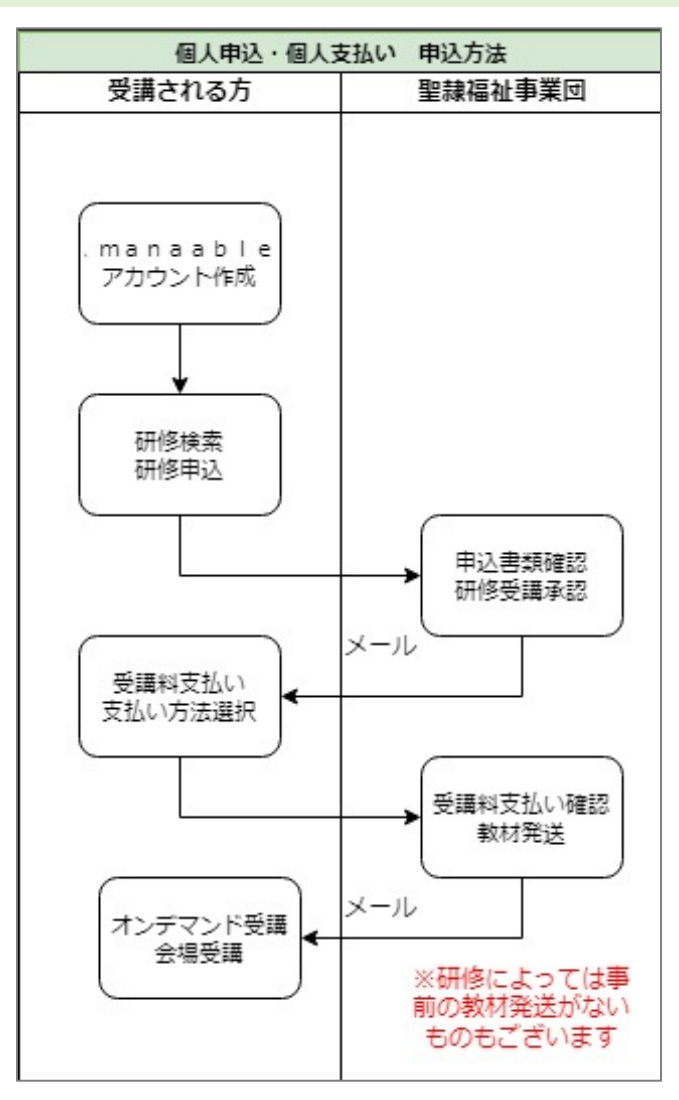

# 施設で申込・施設負担で支払いをされる方の申込フロー ※ 個人で申込をした後では変更することができません。

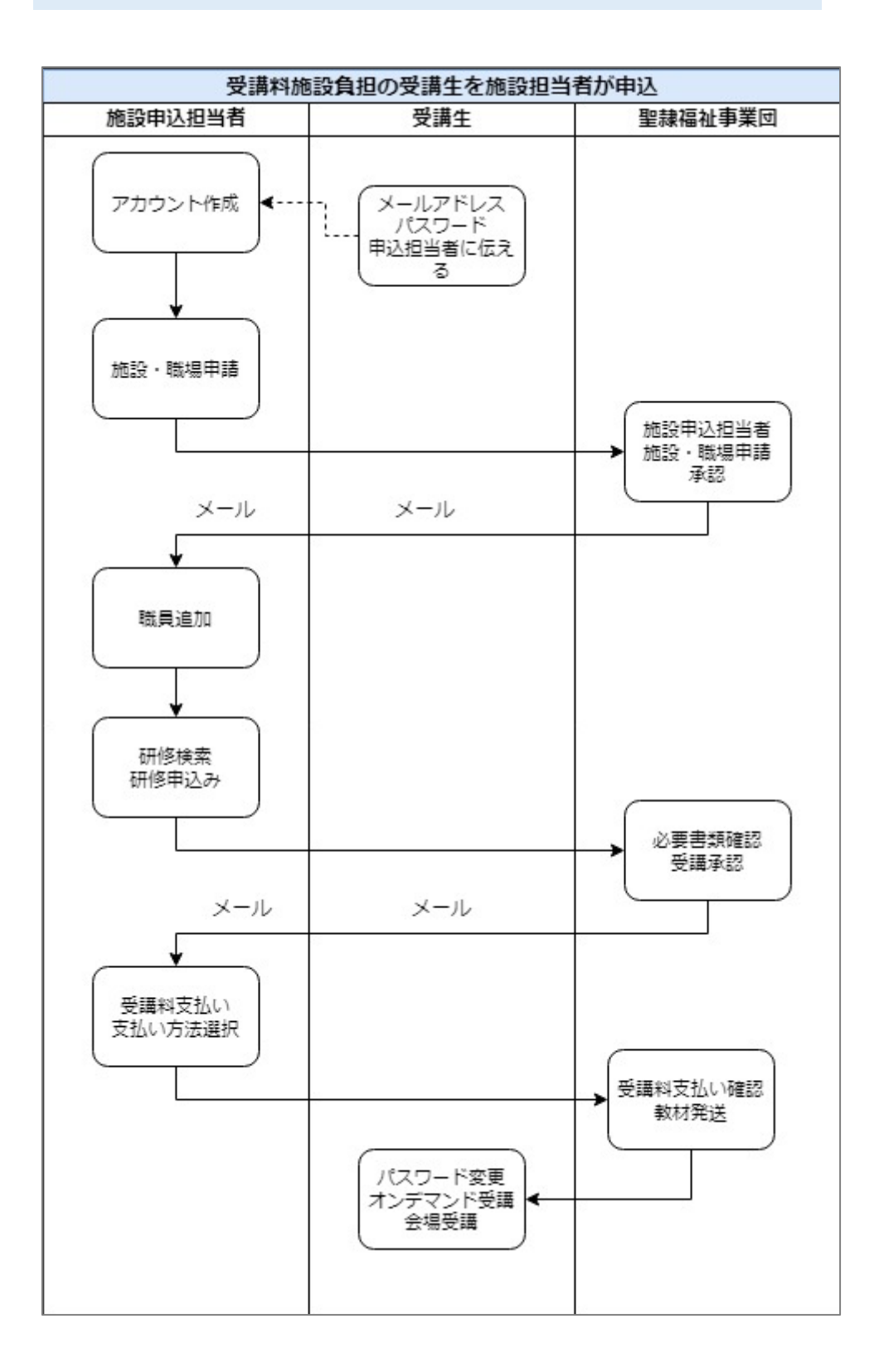

# 2. 動作環境

研修管理システム(manaable)は、インターネットに接続した状態でご利用いただくサービスで す。そのため、インターネットに接続できる環境が必要となります。研修申込みやオンデマンド 動画の視聴等、通信容量を多く使用する場合がございますので、Wi-Fi等の環境に接続して ご利用いただくことをおすすめいたします。

#### タブレット端末をご利用の場合

・ご利用の端末により、パソコン用の画面と異なる表示になる場合がございます。 ・動作には問題ございませんので、そのままご利用いただけます。

3. ログイン

トップページからログイン・新規登録を行います。

3.1 ログインの方法

研修管理システム(manaable)のトップページにアクセスするためには、3種類の方法があります。以下のいずれかの方法でアクセスしてください。

①ブラウザを起動して以下のURLからアクセスする <u>https://seirei.manaable.com/</u>

②QRコードを読み取ってアクセスする

③「聖隷福祉事業団」のホームページからアクセスする 研修・教育→聖隷福祉事業団 外部研修事業→ 申し込みたい研修の案内から

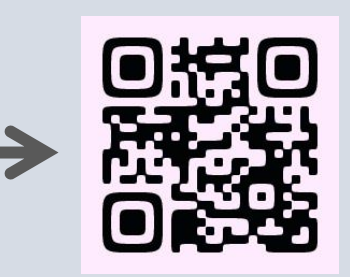

1)新規登録をする ① ログインをクリックする。 ※パソコン表示

| 愛愛 聖韓福祉事業団                                    |        |                               | ? ~         | レプ 包 ログイン   | / 合+新規登      |
|-----------------------------------------------|--------|-------------------------------|-------------|-------------|--------------|
| 3 ホーム > 研修を探す                                 |        |                               |             |             |              |
| 肝修を探す                                         |        |                               |             |             |              |
| 研修名で検索 芋 絞                                    | り込み Q  | 検索                            |             |             |              |
|                                               |        |                               |             |             | 〒 フィルタ       |
| 研修名 ♦                                         | 受付状況 🖨 | 開催日 ◆                         | 申込開始日 🔷     | 申込締切日 🔷     | 研修の形式        |
| 6/1開始 静岡県中部 喀痰吸引等研修1・2号 基本研修・実地研<br>修<br>全45回 | 受付終了   | 2022年12月28日 - 2023年<br>08月01日 | 2023年05月01日 | 2023年05月17日 | オンデマンド<br>会場 |
| 4月 喀痰吸引等研修3号 実地研修<br>全1回                      | 受付終了   | 2023年04月01日 - 2024年<br>04月30日 | 2023年04月01日 | 2023年04月30日 | 会場           |
| 4月 喀痰吸引等研修1・2号 実地研修 静岡<br>全1回                 | 受付終了   | 2023年04月01日 - 2024年<br>03月31日 | 2023年04月01日 | 2023年04月25日 | 会場           |
| 4月 喀痰吸引等研修1・2号 実地研修 千葉<br>全1回                 | 受付終了   | 2023年04月01日 - 2024年<br>03月31日 | 2023年04月01日 | 2023年04月20日 | 会場           |
| 4月 喀痰吸引等研修1・2号 実地研修 兵庫<br>全1回                 | 受付終了   | 2023年04月01日 - 2024年<br>03月31日 | 2023年04月01日 | 2023年04月20日 | 会場           |

※スマホ表示

| (現修名で                                  | 板索                                                    | ± q          |  |
|----------------------------------------|-------------------------------------------------------|--------------|--|
|                                        |                                                       | ROSA BAR     |  |
| サンプルる                                  | ₩(コピーしてご活                                             | 用ください)       |  |
| 全国                                     |                                                       |              |  |
| 委位中                                    | 2021/2048/01/02                                       | 000000000000 |  |
| *ARies                                 | 2021年4月1日                                             | Concision.   |  |
| 中总编辑日                                  | 2025年12月31日                                           |              |  |
| 「単語の形式                                 | :12词                                                  |              |  |
| 2021<br>安排=<br>中心其地日<br>中心其地日<br>後期の形式 | 2021年04月01日<br>2021年4月1日<br>2025年2月31日<br>会場<br>ライブ配告 | 2025年12月31日  |  |
| Webサイ                                  | トリニューアル後のSE                                           | 0対策!301リダイ   |  |
| レクトの調査の目                               | 8本と設定方法                                               |              |  |
| 制約1支<br>日前月<br>日前月<br>石中               | 2021年04月01日。<br>2021年4月1日                             | 2025年12月31日  |  |
| Q                                      | DATE BALLET & PL                                      | =            |  |
| ~                                      | 2                                                     | 2222         |  |

② 新規登録のページから、該当する新規登録ボタンをクリックする。

|                                                  | 新規登録                                                                                                    |           |                                                                                                    |
|--------------------------------------------------|----------------------------------------------------------------------------------------------------|-----------|----------------------------------------------------------------------------------------------------|
|                                                  | 2000年1月3日-11<br>定時間社事業団                                                                                                    |           |                                                                                                    |
|                                                  | 聖録福祉事業団主催の以下の研修申し込みはこちらから登録してください。<br>・喀痰吸引等研修1-2号<br>・喀痰吸引等研修3号<br>・喀痰吸引等研修実地研修(1・2・3号)<br>・医療的ケア教員講習会                       |           |                                                                                                    |
|                                                  | 職員<br>新規登録                                                                                                    |           |                                                                                                    |
|                                                  | 外部会員         新規登録           アカウントをお持ちの方は<br>ログイン                                                                              | -         |                                                                                                    |
| ③ 新規登録ページカ<br>メールアドレ                             | ∿らメールアドレスを入力します。<br>スに「本登録メール」が届きます。                                                                                          |           |                                                                                                    |
|                                                  | 新規登録                                                                                                    |           |                                                                                                    |
| 【聖隷福祉号<br>メールアドレ<br>会員確認後、本登<br>聖隷福祉専            | <mark>事業団研修申込のお客様用】新規登録ページ</mark><br>ルス(スマートフォン可)を入力してください。<br><sup>1</sup> 録画面のURLをメールにお送りします(自動送信)<br>「業団の職員の方もここから登録してください |           |                                                                                                    |
| 登録用パールアド<br>入力してください                             | Ā                                                                                                    | Z         | 新規登録メール送信完了                                                                                                    |
| <ul> <li>ご利用規約の内容に</li> <li>個人情報保護方針の</li> </ul> | 可意する<br>内容に同意する                                                                                                    |           |                                                                                                    |
|                                                  | 新規登録                                                                                                    |           | こ入力いただいたメールアドレスに相関用のリンクを送信しました。<br>24時間以内にメールアドレスを相談してください。<br>⑦ メールが描かない場合                                     |
|                                                  | 研修生の方は<br>こちら                                                                                                    |           | ドメイン指定党信をご判用されている方は登場用メールを党信できるよう相定を<br>お聞いいたします。以下テキストボックス内のドメインをコビーしてご利用くださ<br>い。<br>selves pre-manualite.com |
| 【注意】<br>ご利用規約と個人情報<br>ご利用規約と個人情報                 | δ保護方針のを確認の上、チェックボッ<br>δ保護方針は、サイト下部にございます                                                                                      | クスにチ<br>。 | ェックをしてください。                                                                                                    |

| メールアドレス | ログイン時に使用するメールアドレスです |
|---------|---------------------|
|---------|---------------------|

#### 入力したメールアドレス宛に件名【聖隷福祉事業団】本登録手続きのご案内 という本登録 メールが送信されますので、その中のURLにアクセスします。

「本登録手続き」のご依頼をいただき、ありがとうございます。

下記のリンクから本登録手続きをお願いします↓

K

https://seirei-pre.manaable.com/signup/form?type=NON\_ORG&token=8f7f9800a430aded9d8d740eae57bc84&email=togashi.itra%40gmail.com/signup/form?type=NON\_ORG&token=8f7f9800a430aded9d8d740eae57bc84&email=togashi.itra%40gmail.com/signup/form?type=NON\_ORG&token=8f7f9800aded9d8d740eae57bc84&email=100aded9d8d740eae57bc84&email=100aded9d8d740eae57bc84&email=100aded9d8d740eae57bc84&email=100aded9d8d740eae57bc84&email=100aded9d8d74&email=100aded9d8d74&email=100aded9d8d74&email=100aded9d8d

※リンクの期限が切れている場合は再度本登録手続きをお願いします。

※本メールにお心あたりのない場合は、お手数ですが本メールを破棄してください。情報は登録されませんのでご安心ください。 ※本メールへのご返信はできませんので、ご了承ください。

聖隷福祉事業団

ドメイン指定受信をご利用されている場合は、本登録メールが 届かない可能性があります。登録用メールを受信できるようテ キストボックス内のドメインをコピーして指定をお願いいたしま す。

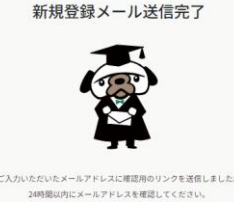

| ⑦ メールが届かない場合                                        |                                 |
|-----------------------------------------------------|---------------------------------|
| ドメイン指定受信をご利用されている方は登録用メ<br>を晴いいたします。 ド下テキストボックス中のドメ | ールを受信できるよう指定を<br>インをコピートエご利用くた。 |
|                                                     | TVENE GUENDORA                  |
| 6 ° 9                                               |                                 |

#### ⑤ 必要事項を入力して「内容確認画面へ」をクリックします。

| 氏名(姓) 🚳                                                                         | 氏名(名) 🚳                                    |                                        |
|---------------------------------------------------------------------------------|--------------------------------------------|----------------------------------------|
| 例)山田                                                                            | 例) 学                                       |                                        |
| 氏名(セイ) 🚳                                                                        | 氏名(メイ) 🚳                                   |                                        |
| 例) ヤマダ                                                                          | <ul> <li>例)マナブ</li> <li>必須項目です。</li> </ul> |                                        |
| 登録用メールアドレス 🚳                                                                    |                                            |                                        |
| togashi.itra@gmail.com                                                          |                                            |                                        |
| 性別 👀<br>〇 男性 〇 女性 〇 その他                                                         |                                            |                                        |
| 生年月日 🚳                                                                          |                                            |                                        |
| 年/月/日                                                                           | 0                                          |                                        |
| パスワード (半角英数字) 🛞 3                                                               |                                            |                                        |
| 入力してください                                                                        | ٠                                          |                                        |
| 確認用のパスワードを入力してくださ                                                               | <del>ອັ</del> ບ <sub>ຈ</sub>               | 外部会員の力は、事業部棟の「 <u>外部の力</u> 」をナエックし<br> |
| パスワードの確認 (半角英数学)                                                                | <b>69</b>                                  | C < C < C                              |
| 入力してください                                                                        |                                            | 聖隷の職員は所属している事業部をチェックしてくだ               |
|                                                                                 |                                            |                                        |
| 事業部 聖録福祖事業回以9<br>職員は所属事業部を選択して                                                  | 外の方は 前の 全線備祉事業団<br>てくださ                    |                                        |
| ○ 外部の方<br>○ 期時二方(6,0)                                                           |                                            |                                        |
| <ul> <li>○ <u>室</u>棘二方原前院</li> <li>○ <u>室</u>棘沢松前院</li> <li>○ 聖隷淡路病院</li> </ul> |                                            |                                        |
| <ul> <li>型隷横浜病院</li> <li>型隷佐倉市民病院</li> </ul>                                    |                                            |                                        |
| <ul> <li></li></ul>                                                             | ち焼                                         |                                        |
| <ul> <li>高齢者公益事業部</li> <li>在宅・福祉サービス事業部</li> </ul>                              |                                            | 【注音】                                   |
| <ul> <li>法人本部</li> <li>聖隷袋井市民病院</li> </ul>                                      |                                            | 「江ふ」<br>「時活想けぶず。現日」 マノゼキい              |
| <ul> <li>天容協会</li> <li>恵受会</li> </ul>                                           |                                            | ・ 報告報は必り送びしてくにさい。                      |
| ○ その他                                                                           |                                            | 甲し込みの研修を表示させるにめ、職種は「介護職」               |
| 職種 💷                                                                            |                                            | または「看護師」を選択してください。                     |
| 選択しない                                                                           | ~                                          |                                        |
|                                                                                 |                                            |                                        |
|                                                                                 |                                            |                                        |
| P                                                                               | 内容確認風面へ                                    |                                        |
|                                                                                 |                                            |                                        |

⑥ 確認画面で入力内容を確認し、「登録する」をクリックします。

| 新規                                             | 登録                   |
|------------------------------------------------|----------------------|
| 氏名 (姓)                                         | 氏名 (名)               |
| 氏名 (セイ)                                        | 氏名 (メ-イ)             |
| 登録用メールアドレス                                     |                      |
| 性別                                             |                      |
| 生年月日                                           |                      |
| パスワード (半角英数字)<br>*********                     |                      |
| パスワードの確認(半角英数字)<br>*********                   |                      |
| 事業部 聖隷福祉事業団以外の方は「外部<br>選択してください<br><b>外部の方</b> | の方」、聖隷福祉事業団職員は所属事業部を |
| <sup>職種</sup><br>看護師                           |                      |
| 所属施設・職場<br>-                                   | _ K                  |
| 24                                             | 東する                  |
| 情報の入                                           | 力にもどる                |

⑦ 登録完了です。

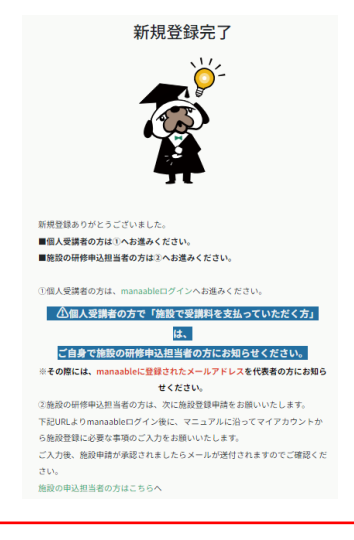

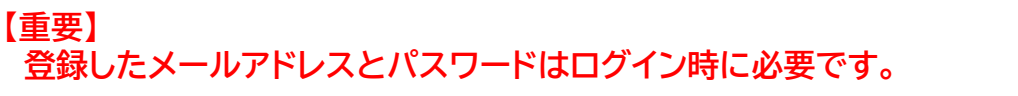

#### 2)すでに登録済みの方のログイン

① ログイン・新規登録をクリックします。

| /クします。       |                               |             |                                                                                                    |                                                                                                    |
|--------------|-------------------------------|-------------|----------------------------------------------------------------------------------------------------|----------------------------------------------------------------------------------------------------|
|              |                               | ارہ (?)     | ): <u> -</u> ログイン                                                                                                    | ン 。、 新規登録                                                                                                    |
|              |                               |             |                                                                                                    |                                                                                                    |
|              |                               |             |                                                                                                    |                                                                                                    |
| 幸 絞り込み 🛛 📿 株 | 検索                            |             |                                                                                                    |                                                                                                    |
|              |                               |             |                                                                                                    | 〒 フィルター                                                                                                    |
| 受付状況 🗢       | 開催日 🗢                         | 申込開始日 🕈     | 申込締切日 🗢                                                                                                    | 研修の形式                                                                                                    |
| ;地研<br>受付終了  | 2022年12月28日 - 2023年<br>08月01日 | 2023年05月01日 | 2023年05月17日                                                                                                    | オンデマンド<br>会場                                                                                                    |
| 受付終了         | 2023年04月01日 - 2024年<br>04月30日 | 2023年04月01日 | 2023年04月30日                                                                                                    | 会場                                                                                                    |
| 受付終了         | 2023年04月01日 - 2024年<br>03月31日 | 2023年04月01日 | 2023年04月25日                                                                                                    | 会場                                                                                                    |
| 受付終了         | 2023年04月01日 - 2024年<br>03月31日 | 2023年04月01日 | 2023年04月20日                                                                                                    | 会場                                                                                                    |
|              |                               |             |                                                                                                    |                                                                                                    |
|              |                               | エ 校72 しま 9。 | 王 校り込み       文 株本         愛付状況 ・       開催日 ・       中込開始日 ・         愛付総了       2022年12月28日 - 2023年       2023年04月01日         愛付総了       2023年04月01日 - 2024年       2023年04月01日         愛付総了       2023年04月01日 - 2024年       2023年04月01日         愛付総子       2023年04月01日 - 2024年       2023年04月01日         愛付総子       2023年04月01日 - 2024年       2023年04月01日         愛付総子       2023年04月01日 - 2024年       2023年04月01日 | 王 校7込み       Q 快気         受付状況 *       開催日 *       申込開始日 *       申込線切日 *         愛付終了       022年12月28日 - 2023年<br>08月01日       2023年05月01日       2023年05月01日       2023年04月01日 *         愛付終了       023年04月01日 - 2024年<br>3月31日       2023年04月01日       2023年04月01日       2023年04月01日         受付終了       023年04月01日 - 2024年<br>03月31日       2023年04月01日       2023年04月01日       2023年04月20日         受付終了       023年04月01日 - 2024年<br>03月31日       2023年04月01日       2023年04月01日       2023年04月20日 |

② manaableにご登録いただいた、「メールアドレス」と「パスワード」を入力し、ログインを クリックします。

|   | ログイン                          |   |   |
|---|-------------------------------|---|---|
|   | AL WELFARE COMMENT            |   |   |
|   | 型隷福祉事業団                       |   | K |
|   | sample@manaable.com<br>須通日です。 |   |   |
|   | スワード                          |   |   |
| Ļ | バスワード &                       | J |   |
| 利 | 用規約に同意したものとみなします              |   |   |
|   | ロクイン                          |   |   |
|   |                               |   |   |

3.2 パスワードを忘れた場合

初期パスワードをお忘れの場合には、「パスワードを忘れた方は<u>こちら</u>」からアクセスし、再設定を するようにしてください。

初回ログインの本登録の際にご自身で設定したパスワードは、忘れないようにメモ等をして保管しておいてください。

【重要】

「「属施設で取りまとめて研修申込みされる場合(受講料が施設負担の場合)、 「個人申込」と「施設管理者申込」で操作方法が異なります。 申込みをされる前に、施設申込担当者に必ずご確認ください。

#### 4.1 manaableの新規登録

3ページから新規登録の方法が記載されておりますので、ご確認ください。

ご利用の端末により、パソコン用の画面と異なる表示になる場合があります。 動作には問題ありませんので、そのままご利用いただけます。

トップページでは、「受講中の研修」「直近の受講予定」「お知らせ通知」が表示されます。

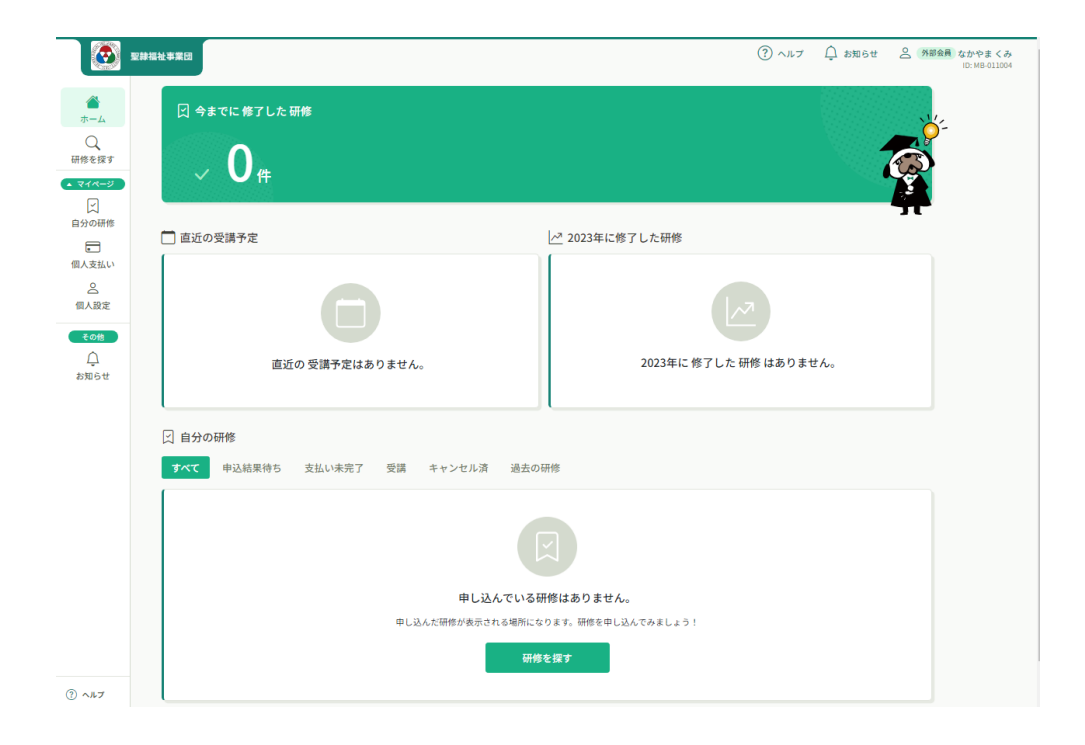

#### 4.2 研修の検索

# トップページの「研修を探す」から研修を検索する or 表示されている研修から受講したい研修を選択します。

| <complex-block>         Image: State of the state of the state</complex-block> |                                                                                                    | 844 F                                                                                                    |                                                                                                    |                                                                                                    |                                                                                                    | (?) ~.67                                                                             |
|----------------------------------------------------------------------------------------------------|----------------------------------------------------------------------------------------------------|----------------------------------------------------------------------------------------------------|----------------------------------------------------------------------------------------------------|----------------------------------------------------------------------------------------------------|----------------------------------------------------------------------------------------------------|--------------------------------------------------------------------------------------|
| B.t.B.t.<br>B.t.B.t.<br>B.t.B.t.<br>B.t.B.t.<br>B.t.B.t.                                                                                                    | С<br>Ф                                                                                                    | ☑ 提出物・副                                                                                                    | (験の進行状況<br>4<br>5<br>10<br>10                                                                                                    | 4 <u>35</u><br>500                                                                                                    |                                                                                                    | 日 今までに終了した研修<br>- 38件<br>- 9月もがんばりました!                                               |
| в А.82       (1)       (4)       (1)         С 600       (1)       (1)       (1)       (1)         (2)       (1)       (1)       (1)       (1)         (2)       (1)       (1)       (1)       (1)         (2)       (1)       (1)       (1)       (1)         (2)       (1)       (1)       (1)       (1)         (2)       (1)       (1)       (1)       (1)         (2)       (1)       (1)       (1)       (1)         (2)       (1)       (1)       (1)       (1)         (2)       (1)       (1)       (1)       (1)       (1)         (2)       (1)       (1)       (1)       (1)       (1)       (1)         (2)       (1)       (1)       (1)       (1)       (1)       (1)       (1)       (1)         (2)       (1)       (1)       (1)       (1)       (1)       (1)       (1)       (1)       (1)       (1)       (1)       (1)       (1)       (1)       (1)       (1)       (1)       (1)       (1)       (1)       (1)       (1)       (1)       (1)       (1)       (1)       (1)                                                                                                    | 1000<br>個人支払い<br>2000                                                                                                    | 二 直近の受講子                                                                                                    | 宠                                                                                                    | 2                                                                                                    | 2022年の受講教                                                                                                    |                                                                                      |
| #第日<br>⑦ ヘルフ 日 ログイン A* M<br>ホーム > 研修を探す                                                                                                    | (日本部本<br>(その日<br>)<br>(日本)<br>(日本)<br>(日本)<br>(日本)<br>(日本)<br>(日本)<br>(日本)<br>(                                                                                                    | 67 (k)<br>18<br>* 0<br>67<br>8<br>* 0<br>6<br>6<br>6<br>6<br>6<br>6<br>6<br>6<br>6<br>6<br>6<br>6<br>6                                                   | ★プリステム<br>「 5・プリストム」<br>日本日 ○ 18:00-<br>「 人見物2日日<br>「 5・パリストム」<br>う 18:00-<br>○ 18:00-                                                                                                    | 2/483                                                                                                    | 8 77                                                                                                    |                                                                                      |
|                                                                                                    | ホーム > 研修を探す<br>「修を探す<br>研修名で検索 荘 終り」                                                                                                    | 込み Q 検索                                                                                                    |                                                                                                    |                                                                                                    |                                                                                                    | マ フィルター                                                                              |
| 研修名 ◆ 受付状況 ◆ 開催日 ◆ 中込開始日 ◆ 中込制切日 ◆ 研修の形式                                                                                                    | ホーム > 研修を探す<br>「修を探す<br>研修名で検索 正 校り」                                                                                                    | 込み Q 検索<br>受付状況 ♥                                                                                                    | 同催日 •                                                                                                    | 申込開始日 ♥                                                                                                    | 申込時切日 ♥                                                                                                    | マ フィルター<br>研修の形式                                                                     |
| 研修名         受付状況         開催日         申込開始日         申込牌切日         研修の形式           5/1期始<                                                                                                    | ホーム > 研修を探す<br>修を探す<br>研修名で検索 亜 校り3<br>研修名 ●<br>5/1期始 静岡県中部 咳痰吸引等研修1・2号 基本研修・実地研修<br>4-400                                                                                                    | 込み Q 検索<br>受付状況 9<br>受付状況 7                                                                                                    | 開催日 ♦<br>2022年±2月26日 - 2023年08月<br>01日                                                                                                    | 申込開始日 ♥<br>2023年05月01日                                                                                                    | 申込締切目 ●<br>2023年05月17日                                                                                                    | マ フィルター<br>研修の形式<br>オシデマンド<br>会場                                                     |
| ##8 6 受付状況 6 開催日 中込開始日 6 中込開始日 6 任待の形式<br>1/1周始 静岡県中部 喀痰奈引等研修1・2号 基本研修・実地研修<br>2/202 年 1-20 2/3 年 0-202 年 0-202 F 0-202 F 0-202        | ホーム > 研修を探す<br>修を探す<br>肝能名で検索 王 校り:<br>肝能名 ●<br>川間始 静岡県中部 嗜痰吸引等研修1・2号 基本研修・実地研修<br>M/3<br>と4/3<br>月 嗜痰吸引等研修3号 実地研修<br>21月                                                                                                    | 込み Q 株案<br>受付状況 ●<br>受付終了<br>受付終了                                                                                                    | 開催日                                                                                                    | <ul> <li>申込開始日 ◆</li> <li>2023年05月01日</li> <li>2023年04月01日</li> </ul>                                                                                                    | 申込時切日 •<br>2023年05月17日<br>2023年04月30日                                                                                                    | マ フィルター<br>研修の形式<br>オンアマンド<br>会場<br>会場                                               |
| 研修名 ◆         受付状况 ◆         開催日 ◆         申込開始日 ◆         申込帰切日 ◆         研修の形式           6/1周始 創問県中部 喀痰吸引等研修 1・2号 基本研修 ・実地研修         室付林了         2022年12-2         2381 - 2023年05月         2023年05月17日         プンアマンド           4月 喀痰吸引等研修 1・2号 其地研修         運付林了         2023年04 <sup>4</sup> 101日 - 2024年04月         2023年04月01日         2023年04月30日         美電           4月 喀痰吸引等研修 1・2号 其地研修         運付林了         2023年04 <sup>4</sup> 101日 - 2024年04月         2023年04月01日         2023年04月25日         美電                                                                                                    | ホーム > 研修を探す<br>作修を探す<br>研修名で検索 単校り<br>研修名 ◆<br>5/1回約 時間県中部 咳痰吸引等研修1・2号 基本研修・実地研修<br>20月 喀痰吸引等研修3号 実地研修<br>21月<br>4月 喀痰吸引等研修1・2号 実地研修 静岡<br>21日                                                                                                    | <ul> <li>込み Q 検索</li> <li>受付状況 ●</li> <li>受付株了</li> <li>受付株了</li> <li>受付株了</li> <li>受付株了</li> </ul>                                                      | ■ 開催日 ◆<br>2022年→2月28日 - 2022年08月<br>01日<br>2023年04月01日 - 2024年04月<br>2023年04月01日 - 2024年03月<br>31日                                                                                                    | <ul> <li>申込開始日 ◆</li> <li>2023年05月01日</li> <li>2023年04月01日</li> <li>2023年04月01日</li> </ul>                                                                                           | 中込時切日 •<br>2023年05月17日<br>2023年04月30日<br>2023年04月25日                                                                                                    | マ フィルター<br>研修の形式<br>オシママンド<br>会場<br>会場                                               |
| 변수소         受付状况 ◆         開催日 ◆         中込開始日 ◆         中込刷如日 ◆         研修の形式           6/13% 静岡県中部 喀俵吸引等研修1・2号 基本研修・実地研修         2023年12-12-12-12-12-12-12-12-12-12-12-12-12-1                                                                                                    | ホーム > 研修を探す                                                                                                    | 込み<br>受付状況<br>受付株7<br>受付株7<br>受付株7<br>受付株7<br>受付株7                                                                                                    | 開催日 ●<br>2022年12日28日 - 2023年08月<br>2023年04月01日 - 2024年04月<br>2023年04月01日 - 2024年03月<br>31日<br>2023年04月01日 - 2024年03月<br>31日                                                                                                    | <ul> <li>申込開始日●</li> <li>2023年05月01日</li> <li>2023年04月01日</li> <li>2023年04月01日</li> </ul>                                                                                            | 申込除切目 ◆<br>2023年05月17日<br>2023年04月30日<br>2023年04月25日                                                                                                    | マ フィルター<br>研修の形式<br>オンデマンド<br>会場<br>会場<br>会場                                         |
| 研修名 ●         受付状況 ●         開催日 ●         申込開始日 ●         申込開切日 ●         研修の形式           6/1期始 約四県中部 喀俵吸引等研修1・2号 基本研修・実地研修         空付終了         2022年12月28日 - 2023年05月         2023年05月01日         2023年05月17日         オメフマンド           4月 喀俵吸引等研修3 号 実地研修         空付終了         2023年04月01日 - 2023年04月         2023年04月01日         2023年04月30日         美通           4月 喀俵吸引等研修1・2号 実地研修         空付終了         2023年04月01日 - 2024年03月         2023年04月01日         2023年04月30日         美通           4月 喀俵吸引等研修1・2号 実地研修         手異         空付終了         2023年04月01日 - 2024年03月         2023年04月01日         2023年04月25日         美通           4月 喀俵吸引等研修1・2号 実地研修         千星         空023年04月01日 - 2024年03月         2023年04月01日         2023年04月25日         美通           4月 喀俵吸引等研修1・2号 実地研修         兵団         2023年04月01日 - 2024年03月         2023年04月01日         2023年04月25日         美通           4月 喀俵吸引等研修1・2号 実地研修         兵団         2023年04月01日         2023年04月01日         2023年04月25日         美通           4月 喀俵吸引等研修1・2号 実地研修         実術研修         全付修7         2023年04月01日         2023年04月25日         美通           4月 喀俵吸引等研修         三         2023年04月01日         2023年04月01日         2023年04月01日         2023年04月01日         2023年04月25日         美通           4月 喀俵肉の引行行行行         2023年04月01日 <td< td=""><td>ホーム &gt; 研修を探す</td><td>込み<br/>又付状況<br/>又付状況<br/>又付株了<br/>又付株了<br/>又付株了<br/>又付株了<br/>又付株了<br/>又付株了<br/>又付株了<br/>又付株了<br/>又付株了<br/>又付株元</td><td>DIGHEL ●<br/>2022年12月25日 - 2023年06月<br/>01日<br/>2023年04月01日 - 2024年04月<br/>30日<br/>2023年04月01日 - 2024年03月<br/>31日<br/>2023年04月01日 - 2024年03月<br/>31日<br/>2023年04月01日 - 2024年03月<br/>31日</td><td>申込開始日 ●<br/>2023年05月01日<br/>2023年04月01日<br/>2023年04月01日<br/>中」:申込可</td><td><ul> <li>申込時切目・</li> <li>2023年04月30日</li> <li>2023年04月25日</li> <li>可能です</li> </ul></td><td>マ フィルター<br/>研修の形式<br/>オンアマンド<br/>会場<br/>会場<br/>会場<br/>会場</td></td<>                                                                                                    | ホーム > 研修を探す                                                                                                    | 込み<br>又付状況<br>又付状況<br>又付株了<br>又付株了<br>又付株了<br>又付株了<br>又付株了<br>又付株了<br>又付株了<br>又付株了<br>又付株了<br>又付株元                                                       | DIGHEL ●<br>2022年12月25日 - 2023年06月<br>01日<br>2023年04月01日 - 2024年04月<br>30日<br>2023年04月01日 - 2024年03月<br>31日<br>2023年04月01日 - 2024年03月<br>31日<br>2023年04月01日 - 2024年03月<br>31日                                                                                                    | 申込開始日 ●<br>2023年05月01日<br>2023年04月01日<br>2023年04月01日<br>中」:申込可                                                                                                    | <ul> <li>申込時切目・</li> <li>2023年04月30日</li> <li>2023年04月25日</li> <li>可能です</li> </ul>                                                                       | マ フィルター<br>研修の形式<br>オンアマンド<br>会場<br>会場<br>会場<br>会場                                   |
| 株式     受付状況     関催日     申込開始日     申込得切日     日後の形式       1/1期時<                                                                                                    | ホーム > 研修を探す<br>修を探す<br>用態名で線索 単校り<br>用態名で線索 単校り<br>用態名で線索 単校り<br>用態名で線索引等研修1・2号 基本研修・東地研修<br>と4研<br>月 喀痰凍引等研修1・2号 実地研修 静岡<br>21回<br>月 喀痰凍引等研修1・2号 実地研修 静岡<br>21回<br>月 喀痰凍引等研修1・2号 実地研修 静岡<br>21回<br>月 喀痰凍引等研修1・2号 実地研修 静岡<br>21回<br>月 喀痰凍引等研修1・2号 実地研修 静岡<br>21回<br>月 喀痰凍引等研修1・2号 実地研修 新岡<br>21回                                                                                                    | 込み Q 株常<br>受付状況 •<br>受付株了<br>受付株了<br>受付株了<br>受付株了<br>受付株了<br>(受付株了<br>(受付株7)<br>(受付株7)<br>(受付株7)                                                         | ■ 1000 00000000000000000000000000000000                                                                                                    | <ul> <li>₱込開始日 ●</li> <li>2023年05月01日</li> <li>2023年04月01日</li> <li>2023年04月01日</li> <li>2023年04月01日</li> <li>中」:申込う</li> <li>準備中」:「申込う</li> </ul>                                   | <ul> <li>申込時切目●</li> <li>2023年05月17日</li> <li>2023年04月30日</li> <li>2023年04月25日</li> <li>可能です</li> <li>申込開始</li> <li>3 が終っ</li> </ul>                     | マ フィルター<br>研修の形式<br>オンママンド<br>金唱<br>金唱<br>の<br>の<br>の<br>の<br>の<br>の<br>フィルター        |
| 株式・     受付状況・     関催日・     申込間知日・     申込時切日・     申込時切日・     研修の形式       1/1期始 静岡県中部 喀俵執引等研修1・2号 基本研修・実地研修     べ付款     2022年12月28日 - 2023年0月     2023年05月01日     2023年05月01日     2023年05月17日     デジアマンド       月 席名執受引等研修1・2号 其地研修     交付約7     2021年12月28日 - 2023年04月     2023年04月01日     2023年04月01日     2023年04月01日     2023年04月30日     産電       月 席名執受引等研修1・2号 其地研修     美地研修     受付約7     2023年04月01日     2023年04月01日     2023年04月30日     産電       月 席名執受引等研修1・2号 実地研修     大型     受付約7     2023年04月01日     2023年04月01日     2023年04月30日     産電       1日     2023年04月8日     1日 - 2024年03月     2023年04月01日     2023年04月30日     産電       1日     2023年04月8日     1日 - 2024年03月     2023年04月30日     産電       1日     2023年04月8日     2023年04月8日     2023年04月8日     2023年04月8日       1日     2023年04月8日     2023年04月8日     2023年04月8日     2023年04月8日       1日     2023年04月8日     2023年04月8日     2023年04月8日     2023年04月8日       1日     2023年04月8日     2023年04月8日     2023年04月8日     2023年04月8日       1日     2023年04月8日     1日     2023年04月8日     2023年04月8日       1日     2023年04月8日     1日     2023年04月8日     2023年04月8日       1日     2023年04月8日     1日     2023年04月8日     2023年04                                                                                                    | ホーム > 研修を探す<br>修を探す<br>作名で検索 王 校り:<br>市務名 ●                                                                                                    | 込み<br>又付状況<br>又付状況<br>又付株了<br>又付株了<br>又付株了<br>又付株了<br>又付株了<br>又付株了<br>又付株了<br>又付株了<br>、<br>、<br>、<br>、<br>、<br>、<br>、<br>、<br>、<br>、                     | 開催日 ・<br>2022年12日25日 - 2023年0月<br>30日     2023年04月01日 - 2024年04月     31日     2023年04月01日 - 2024年03月     31日     31日     2023年04月01日 - 2024年03月     31日     31日     2023年04月01日     101日     1                                            | <ul> <li>中込開始日 •</li> <li>2023年05月01日</li> <li>2023年04月01日</li> <li>2023年04月01日</li> <li>中」:申込下</li> <li>準備中」:F</li> <li>終了」:申込</li> </ul>                                           | <ul> <li>申込牌切目・</li> <li>2023年04月30日</li> <li>2023年04月30日</li> <li>2023年04月25日</li> <li>可能です</li> <li>事込開始</li> <li>込が終了</li> </ul>                      | マ フィルター<br>瞬後の形式<br>マンママンド<br>急端<br>ご<br>前です<br>しています                                |
| 使く。       受付状況。       開催日。       中込間始日。       中込細切日。       田枝の田、       田枝の田、         1月期始、静岡県中部 常意吸引等研修1・29 基本研修・実地研修       受付終了       0122       2022       2023       2023       2023       2023       2023       2023       2023       400       100       2023       400       100       2023       400       100       2023       400       2023       400       2023       400       100       2023       400       100       2023       400       100       2023       400       100       2023       400       100       2023       400       100       2023       400       100       2023       400       100       2023       400       100       2023       400       100       2023       400       100       2023       400       100       2023       400       100       2023       400       100       2023       400       100       2023       400       100       2023       400       100       2023       400       100       2023       400       100       2023       400       100       2023       400       100       2023       400       100       100       100       100       100       100       <                                                                                                    | tム > 研修を探す      修を探す      修を探す      修名で検索 王 校75      修名で検索 王 校75      修名の検索 王 校75      修名の      「開始 静岡県中部 喀痰吸引等研修1・2号 基本研修・実地研修      45回      雪 喀痰吸引等研修1・2号 実地研修 静岡      □ □      雪 喀痰吸引等研修1・2号 実地研修 角庫      □      □ 喀痰吸引等研修1・2号 実地研修 角庫      □      □ ◎ 喀痰吸引等研修1・2号 実地研修 角庫      □      □ □      □ ◎ 南痰吸引等研修1・2号 実地研修 角庫      □      □      □ □      □ □      □ □      □ □      □ □      □ □      □ □      □ □      □ □      □      □ □      □ □      □      □ □      □      □ □      □      □      □      □ □      □      □      □      □      □      □      □      □      □      □      □      □      □      □      □      □      □      □      □      □      □      □      □      □      □      □      □      □      □      □      □      □      □      □      □      □      □      □      □      □      □      □      □      □      □      □      □      □      □      □      □      □      □      □      □      □      □      □      □      □      □      □      □      □      □      □      □      □      □      □      □      □      □      □      □      □      □      □      □      □      □      □      □      □      □      □      □      □      □      □      □      □      □      □      □      □      □      □      □      □      □      □      □      □      □      □      □      □      □      □      □      □      □      □      □      □      □      □      □      □      □      □      □      □      □      □      □      □      □      □      □      □      □      □      □      □      □      □      □      □      □      □      □      □      □      □      □      □      □      □      □      □      □      □      □      □      □      □      □      □      □      □      □      □      □      □      □      □      □      □      □      □      □      □      □      □      □      □      □      □      □      □      □      □      □      □      □      □      □      □      □      □      □      □      □      □      □      □      □      □      □      □      □      □      □      □      □      □      □      □      □      □      □      □      □      □      □      □      □      □ | <ul> <li>込み Q 株常</li> <li>受付状況 ●</li> <li>受付株了</li> <li>受付株了</li> <li>受付株了</li> <li>受付株了</li> <li>受付年</li> <li>受付申</li> <li>受付年</li> <li>受付朱了</li> </ul> | 開催日・           2022年12月25日 - 2023年06月<br>01日           2023年04月01日 - 2024年04月<br>31日           2023年04月01日 - 2024年04月<br>31日           2023年04月01日 - 2024年04月<br>31日           2023年04月01日 - 2024年03月<br>31日           2023年04月01日 - 2024年03月<br>31日           2023年04月01日 - 2024年03月<br>31日           2023年04月01日 - 2024年03月<br>31日           2023年04月01日 - 2024年03月<br>31日           2023年04月1日 - 2024年03月           31日           2023年04月11日 - 2024年03月           31日           2023年04月11日 - 07月14日                                                                                                    | <ul> <li>申込開始日 ・</li> <li>2023年05月01日</li> <li>2023年04月01日</li> <li>2023年04月01日</li> <li>2023年04月01日</li> <li>中」:申込下</li> <li>準備中」:F</li> <li>終了」:申う</li> <li>2023年03月20日</li> </ul> | <ul> <li>申込時切目・</li> <li>2023年05月17日</li> <li>2023年04月30日</li> <li>2023年04月25日</li> <li>可能です</li> <li>申込開始</li> <li>込が終了</li> <li>2023年04月27日</li> </ul> | マ フィルター<br>研修の形式<br>オンデマンド<br>金畑<br>金畑<br>こ<br>二<br>前です<br>しています                     |
| 名 ●       受付洗 ●       開催 ●       申込開始目 ●       申込開始日 ●       申込開始日 ●       申込開始日 ●       再後時切日 ●       研修の形式         間約 静岡県中部 常鉄吸引等研修1・2号 基本研修・実地研修       空台板7       2023年0月       121       2281 - 2023年08月       2023年04月01日       2023年04月01日       2023年04月01日       2023年04月30日       運営         「市袋吸引等研修1・2号 実地研修 前岡       ござけな7       2023年04       10日 - 2024年04月       2023年04月01日       2023年04月30日       運営         「市袋吸引等研修1・2号 実地研修 前岡       ござけな7       2023年04       10日 - 2024年03月       2023年04月01日       2023年04月30日       運営         「市袋吸引等研修1・2号 実地研修 新岡       ござけな7       2023年04       10日 - 2024年03月       2023年04月01日       2023年04月25日       運営         「市袋吸引時研修1・2号 実地研修 兵庫       ごびま7       2023年04       10日 - 2024年03月       2023年04月7日       ごご       三         「市街       ごびま7000       2023年04日       10日 - 2024年03月       2023年04月7日       ごご       三       三       三       三       三       三       三       三       三       三       三       三       三       三       三       三       三       三       三       三       三       三       三       三       三       三       三       三       三       三       三       三       三       2023年0月70                                                                                                    |                                                                                                    | 込み Q 株常  受付状況  受付状況  受付株了  受付株了  受付株了  受付株了  受付株了  受付株了  受付株て  受付株て  受付株て  受付株て  受付株て  し  の  の  の  の  の  の  の  の  の  の  の  の                             | 開催日・<br>2022年32月28日 - 2022年08月<br>2023年04月01日 - 2024年04月<br>2023年04月01日 - 2024年04月<br>2023年04月01日 - 2024年03月<br>31日<br>2023年04月01日 - 2024年03月<br>31日<br>2023年04月01日 - 2024年03月<br>31日<br>2023年04月01日 - 2024年03月<br>2023年04月1日 - 2024年03月<br>2023年04月1日 - 2024年03月<br>2023年04月1日 - 2024年03月<br>2023年04月1日 - 2024年03月<br>2023年04月1日 - 2024年03月<br>2023年04月1日 - 2024年03月<br>2023年04月1日 - 2024年03月<br>2023年04月1日 - 2024年03月<br>2023年04月1日 - 2024年03月<br>2023年04月1日 - 2024年03月<br>2023年04月1日 - 2024年03月<br>2023年04月1日 - 2024年03月<br>2025年04月1日 - 2024年03月<br>2025年04月1日 - 2024年03月<br>2025年04月1日 - 2024年03月<br>2025年04月1日 - 2024年03月<br>2025年04月1日 - 2024年03月<br>2025年04月1日 - 2024年03月<br>2025年04月1日 - 2024年03月<br>2025年04月1日 - 2024年03月<br>2025年04月1日 - 2024年03月<br>2025年04月1日 - 2024年03月<br>2025年04月1日 - 2024年03月<br>2025年04月1日 - 2024年03月<br>2025年04月1日 - 2024年03月<br>2025年04月1日 - 2024年03月1日 - 2024年03月<br>2025年04月1日 - 2024年03月1日 - 2024年03月<br>2025年04月1日 - 2024年03月1日 - 2024年03月11日 - 2024年03月11日 - 2024年03月11日 - 2024年03月11日 - 2024年03月11日 - 2024年03月11日 - 2024年03月11日 - 2024年03月11日 - 2024年03月11日 - 2024年03月11日 - 2024年111日 - 2024年1111111 - 2024年11111111111111111111111111111111111 | <ul> <li>申込開始日 •</li> <li>2023年05月01日</li> <li>2023年04月01日</li> <li>2023年04月01日</li> <li>中」:申込订</li> <li>準備中」:「</li> <li>終了」:申込</li> <li>2023年03月20日</li> <li>2023年03月20日</li> </ul> | <ul> <li>申込時切目・</li> <li>2023年05月17日</li> <li>2023年04月30日</li> <li>2023年04月25日</li> <li>可能です</li> <li>申込開始</li> <li>込が終了</li> <li>2023年04月0日</li> </ul>  | マ フィルター<br>研修の形式<br>オンママンド<br>金唱<br>一<br>読唱<br>前です<br>しています<br>またすマンド<br>金唱<br>しています |

#### ② 研修一覧から受講したい研修を選択します。 ページ上部検索機能によって受けたい研修を検索することも可能です。

| <b>8</b>         | 8.9-4 F              |        |                      |                | ⑦ ~57       | (1) 800 0 名 (新修<br>101 PB 40 |
|------------------|----------------------|--------|----------------------|----------------|-------------|------------------------------|
| 0<br>*-4         | () ホーム > 研想を探す       |        |                      |                |             |                              |
|                  | 研修を探す                |        | _                    |                |             |                              |
| 214-2<br>210000  | 研修名で検索               | Q ##   | <b>Ξ 12</b> 93,8     | TF - 24        | -> = 7414-  | 🔹 東示明月 💠 📃                   |
| 8                | 研修名.                 | 受付状况 @ | 開催日 0                | +3.888E •      | 申认给你日 ●     | 研究の形式                        |
| 個人支払い            | 支部研修(ライフ研修)          | 型份档了   | 2022年12月22日          | 2023年01月17日    | 2023年01月17日 | 21788                        |
| 2                | スキルアップ研想(オンデマンド)     | 2000   | 2023年03月05日 - 03月31日 | 2023年01月17日    | 2023年01月17日 | オンデマンド                       |
| SLA HERE         | 特別調査※中止決定※           | 中止     | 2023年03月20日          | 2023年01月17日    | 2023年01月17日 | 24                           |
| 2000<br>2010     | 新文化版 (合编)            | 豐物中    | 2023年03月27日          | 20234-01.41713 | 2023年01月17日 | 24                           |
| ) AB7<br>0 75373 | 440-1-146-638 10ff ~ |        |                      |                |             | < 1 >                        |

③ 研修の申し込みに使用する書類は研修詳細画面からダウンロードしてください。

| 受付中 開催中<br>10月 喀痰吸等研修1・2号 実地研修 兵庫<br>☆*                                                                                                    | <b>研修を申し込む</b><br>施設・職場で申し込む場合はこちら                                                                        |
|----------------------------------------------------------------------------------------------------|----------------------------------------------------------------------------------------------------|
| □ 2023年10月01日 00時00分 - 2024年04月30日 00時00分 全1回                                                                                                    | <ul> <li>受標料(賠償責任保険料含)</li> <li>18,500円(税込)</li> </ul>                                                    |
| 研修詳細                                                                                                    | 聖禄福祉事業団戦員は受博料18,500円を施設関振替でお支<br>払いいただきます。<br>0円(税込)                                                      |
| 研修詳細<br>介護職員が不特定の対象者に医療的ケアを実施するための資格を取得できます。基本研修が終了している<br>方が対象です。研修申込にあたり①HPまたは下記から「実地研修に係る確認書」をダウンロードしてご記<br>入いただいたもの、②認定特定行為業務従事者認定証または登録研修機関の修了証書、③指導着護師の看<br>護師免許証(准看護師不可)をPDF等でアップロードできるようにご準備ください。<br>由込み整書類<br>ダウンロード | 全額がお支払い金額となります。<br>中込受付期間<br>2023年09月21日 00時00分 - 10月25日 00時00分<br>支払手続き期日<br>2023年10月31日<br>00時00分<br>定員 |
|                                                                                                    | 200名                                                                                                    |
| 実地研修<br>2023年10月01日 00時00分 - 2024年04月30日 00時00分                                                                                                    |                                                                                                    |

#### 4.3 研修の申込み

#### ① 受講希望の研修の研修内容を確認し、「研修を申し込む」をクリックします。

| 0<br>*-4       | Q 0-1. × BERENT + HERMA                                               |                                              |                              | 1               |
|----------------|-----------------------------------------------------------------------|----------------------------------------------|------------------------------|-----------------|
| BREET          | スキルアップ研修(オンデマンド)                                                      |                                              | 研修を申し込む                      |                 |
| (* T(1112))    | acence.                                                               |                                              | 2023403.0050                 |                 |
| 日田の原稿          | □ 2023第03月05日-03月31日                                                  | 全4回                                          | (1) 12-00                    |                 |
| E HANKA        |                                                                       |                                              | 1. A#-A                      |                 |
| 8              | Addre .                                                               |                                              | 🔁 3,550PI                    |                 |
| 银人限定           | 2023                                                                  |                                              | with 空台(時間)                  |                 |
| C              |                                                                       |                                              | 734000<br>50534-014 (41)     |                 |
| 28。<br>チーム中込展開 | 72                                                                    |                                              | キャンセル相目                      |                 |
| a              | 協作の主な内容(白約・日後)                                                        |                                              | and the rate                 |                 |
| ② 石<br>·       | 刑修申込みに必要な情報を入力<br>自分の登録情報と申込む研修の<br>※詳細情報の入力項目は研修に<br>その後、「申込内容の確認」をク | します。<br>)内容を確認し、詳細<br>こよって異なります。<br>リックします。  | 情報を入力します。                    |                 |
|                | 分かりやすい資料作成のコツ<br>ライブ配信                                                | <ul> <li>ド次に進む」</li> <li>・ 必須項目が入</li> </ul> | をクリックしても次に進め<br>、力されていない可能性が | りない場合<br>があります。 |
| •              | 川用規約と個人情報保護方針の内容に問題する                                                 |                                              |                              |                 |
|                |                                                                       |                                              |                              |                 |

#### 4.4 申込み結果の確認

| <u>ě</u>    | 194F               | ⑦ ヘルプ 🗘 B105世 🖉 B105世 |
|-------------|--------------------|-----------------------|
| 0<br>*-4    | ☑ 提出物・試験の進行状況      | 日 今までに修了した研修          |
| Q.<br>H##RT |                    | 20 - 20               |
| 11-2        | 4 4                |                       |
| 日本の日本       | 5 10               | S00 PHDMALLOBLE!      |
|             |                    |                       |
| 2           | □ 直近の受講予定          | 2022年の受講教             |
| (A.A.BOR    | Carl And Arts Mark |                       |

詳細を確認したい研修をクリックして、詳細情報を確認します。

| □<br>☆→A<br>Q<br>###5.100##<br>■<br>D300##<br>■<br>D300##<br>■<br>ALLE #LLE ##5 支払い来究7 天洪 キャンセル消 過去の研修<br>■<br>19 90+ ▼ 27489- 第 #660#1 四 回<br>■<br>19 90+ ▼ 27489- 第 #660#1 四 回<br>■<br>19 90+ ▼ 27489- 第 #660#1 四 回<br>■<br>19 90+ ▼ 27489- 第 #660#1 四 回<br>■<br>19 90+ ▼ 27489- 第 #660#1 四 回<br>■<br>19 90+ ▼ 27489- 第 #660#1 四 回<br>■<br>19 90+ ▼ 27489- 第 #660#1 四 回<br>■<br>19 90+ ▼ 27489- 第 #660#1 四 回<br>■<br>19 90+ ▼ 27489- 第 #660#1 四 回<br>■<br>19 90+ ▼ 27489- 第 #660#1 四 回<br>■<br>19 90+ ▼ 27489- 第 #660#1 四 回<br>■<br>10 90+ ▼ 27489- 第 #660#1 四 回<br>■<br>10 90+ ▼ 27489- 第 #660#1 四 回<br>■<br>10 90+ ▼ 27489- 第 #660#1 □<br>■<br>10 90+ ▼ 27489- 第 #660#1 □<br>■<br>10 90+ ▼ 27489- 第 #660#1 □<br>■<br>10 90+ ▼ 27489- 第 #660#1 □<br>■<br>10 90+ ▼ 27489- 第 #660#1 □<br>■<br>10 90+ ▼ 27489- 第 #660#1 □<br>■<br>10 90+ ▼ 27489- 第 #660#1 □<br>■<br>10 90+ ▼ 27489- 第 #660#1 □<br>■<br>10 90+ ▼ 27489- 第 #660#1 □<br>■<br>10 90+ ▼ 27489- 第 #660#1 □<br>■<br>10 90+ ▼ 27489- 第 #660#1 □<br>■<br>10 90+ ▼ 27489- 第 #660#1 □<br>■<br>10 90+ ▼ 27489- 第 #660#1 □<br>■<br>10 90+ ▼ 27489- 第 #660#1 □<br>10 90+ ▼ 27489- 第 #660#1 □<br>10 90+ ▼ 2759- 第 #660#1 □<br>10 90+ ▼ 2759- ■<br>10 90+ ▼ 2759- ■<br>10 90+ ▼ 2759- ■<br>10 90+ ▼ 2759- ■<br>10 90+ ▼ 260+ ■<br>10 90+ ▼ 260+ ■<br>10 90+ ▼ 260+ ■<br>10 90+ ▼ 260+ ■<br>10 90+ ■<br>10 90+ ■ | 🦉 (18.0                               | 4446              |                       |         |            | () ~57     | ( the second |   |
|----------------------------------------------------------------------------------------------------|---------------------------------------|-------------------|-----------------------|---------|------------|------------|--------------|---|
|                                                                                                    | ٥                                     | (3) 水一水 = 西谷の田樹   |                       |         |            |            |              |   |
| HWAERY<br>                                                                                                    | Q Q                                   | 自分の研修             |                       |         |            |            |              |   |
| □<br>□<br>□<br>□<br>□<br>□<br>□<br>□<br>□<br>□<br>□<br>□<br>□<br>□                                                                                                    | ENGER                                 | ###.T###          | Q #R = #984           |         |            |            |              |   |
| 中込む # 研告 新聞状況 # 同僚日 # 中込松量 # 支払予税第日 # 何7ス7-9ス # 研修の形式     マスオーシス # 研修の形式                                                                                                    |                                       | すべて 中国地震神ち 支払い未完  | 7 発達 キャンセル済 過去        | 2.佳修    | 19 y-      | -F = 7484- | 2 anna 33    | l |
| AP LYTER TABLE                                                                                                    | 日<br>県人士払い                            | 中因(0 年 研究5        | BEKE : REE :          | 中国结果 \$ | 2656888 \$ | #727-92 \$ | 構成の形式        |   |
| 응 기1 24/16/17 (교육) 변경의 전 2022/07/18 · · 구요 2022/07/18 · · 구요 2022/07/18 · · · 구요 2022/07/18 · · · 구요 · · · · · · · · · · · · · · ·                                                                                                    | 8                                     | 71 新人研修(金唱)<br>全相 | 10170111 2022446/1318 | - 連載    | 2022年7月8日  | ~ #15      | 98           |   |
|                                                                                                    | C C C C C C C C C C C C C C C C C C C | 184116587 104~    |                       |         |            |            | 1            | 2 |
|                                                                                                    | 2%5U                                  |                   |                       |         |            |            |              |   |

② 研修申込みが非承認の場合、詳細ページで非承認理由を確認することができます。 承認の場合は、お支払いに進んでください。

| 申込ステータス | 説明                                                    |
|---------|-------------------------------------------------------|
| 承認      | 研修運営組織により申し込みの承認が下りた状態です。<br>審査がない研修の場合は、自動的に承認となります。 |
| 非承認     | 研修運営組織による審査の結果、申し込みが非承認になった状態<br>です。申込を行うことができません。    |
| 承認待ち    | 研修運営組織による審査中です。<br>審査が完了し次第、承認か非承認に変わります。             |
| 申込キャンセル | 申し込みがキャンセルされた状態です。<br>一度キャンセルをした場合、再度申し込むことはできません。    |

申込結果が『承認待ち』となっている研修は、先行研修です。

先行研修は、研修機関が研修への参加の承認・非承認を判断します。

※承認・非承認の結果が確定されると、ご登録されているメールアドレス宛に申込結果が確定したこと をお知らせするメールが届きます。ログインをして、上記画面より、承認・非承認を確認して下さい。 注意)送られてくるメールには、承認・非承認は書かれていません。

お支払い状況

| 支払いステータス | 説明                                                    |
|----------|-------------------------------------------------------|
| 無料       | 研修運営組織により申し込みの承認が下りた状態です。<br>審査がない研修の場合は、自動的に承認となります。 |
| 未払い      | 研修運営組織による審査の結果、申し込みが非承認になった状態<br>です。申込を行うことができません。    |
| 支払済      | 研修運営組織による審査中です。<br>審査が完了し次第、承認か非承認に変わります。             |
| 支払予定     | 申込キャンセルをした研修が、返金を行っている場合、返金待ちと<br>なります。               |
| 返金待ち     | 申し込みがキャンセルされた状態です。<br>一度キャンセルをした場合、再度申し込むことはできません。    |
| 返金済      | 返金待ちの状態から、返金がされると返金済みとなります。                           |
| 申込キャンセル  | 申し込みがキャンセルされた状態です。                                    |

③ 申込履歴の研修一覧で申込結果が「承認」となっている研修は、お支払いに進みます。 研修詳細から、「お支払い」ボタンをクリックしてください。

| ▲ ホーム > 研想を提供 ⑤ > 研修出版         ● ホーム > 研想を提供 ⑥ > 研修出版         ● ホーム > 研想を提供 ⑥ > 研修出版         ● ホーム > 研想を提供 ⑥ > 研修出版         ● ホーム > 研想を提供 ⑥ > 研修出版         ● ホーム > 研想を提供 ⑥ > 研修出版         ● ホーム > 研想を提供 ⑥ > 研修出版         ● ホーム > 研修に回い ()         ● ホーム > 研修に回い ()         ● ホーム >         ● ホーム > <td< th=""><th></th><th>Φ<b>Ϫ</b>97►</th><th></th><th></th><th>? ~~7</th><th>🗘 お知らせ</th><th>日本<br/>日:MB-000089</th></td<> |                       | Φ <b>Ϫ</b> 97►                          |     |                  | ? ~~7                | 🗘 お知らせ | 日本<br>日:MB-000089 |
|----------------------------------------------------------------------------------------------------|-----------------------|-----------------------------------------|-----|------------------|----------------------|--------|-------------------|
| 文払い詳細         ● マイ・マ・マ・<br><br><br><br><br><br><br><br>                                                                                                    | <br>≉−4               | $()$ 中 $-\gamma$ > 出版を指称 $\odot$ > 批解計測 |     |                  |                      |        |                   |
| ● マスページ       ● (別低前) ③ (図) 支払未完了         ● (分の確)%       新人研修 (会場) 全4回         ● (月31日       ① (日)         ● (月31日       ① (日)         ● (月31日       ① (日)         ● (月31日       ① (日)         ● (月31日       ① (日)         ● (日)       ● (日)         ● (日)       ●                                                                           | Q<br>研修を探す            | 支払い詳細                                   |     |                  |                      |        |                   |
| 必律       方支払い         (1) (1) (1) (1) (1) (1) (1) (1) (1) (1)                                                                                                    | ▲ マイヘーダ<br>「<br>自分の研修 | (NHKD) 348 支払未完了<br>新人研修(会場)全4回         |     | 合計               |                      | 4,000  | FF (862)          |
| 6月31日     全4回     2021年6月14日(火)       留人弦払い     ③ 10:00 -       留人公記     新人研修について       第大研修について     ▲ ホール       第人分配     「金融総本3330円+決測手数和30円<br>3,550円(税込)       第人として必要なスキルを学ぶことができます。     牙生自爆路100円+決測手数和30円                                                                                                    | <br>提出物・試験            | 2.4<br>2                                |     |                  | お支                   | 払い     |                   |
| 公     新人研修について     ① 10:00 -       第大研修について     ▲ ホール       ● アーム     「 振要       ● ス     新人として必要なスキルを学ぶことができます。                                                                                                    | 一個人支払い                | □ 6 <b>月</b> 31日                        | 全4回 | 2021年            | 6月14日 (火)            |        |                   |
|                                                                                                    | 2<br>(11.12)2         | 新人研修について                                |     | ③ 10:00 · ▲ Aホール | ŀ                    |        |                   |
| 80 新人として必要なスキルを学ぶことができます。 #11日 #11日 #11日 #11日 #11日 #11日 #11日 #11                                                                                                    | <ul> <li></li></ul>   | 横要                                      |     | 会員他格<br>3,550円   | 3510円+決消手数<br>  (税込) | 料50円   |                   |
|                                                                                                    | 28                    | 新人として必要なスキルを学ぶことができます。                  |     | 非会員住             | 格1000円+決済手           | 数料30円  |                   |

支払手続期日とは

支払手続期日とは、「お支払い」ボタンが表示される期間です。 支払いの期限ではございませんので、ご注意ください。

④ 研修への受講が確定した場合は、研修詳細ページに「支払う」ボタンが表示されますので、 支払の処理を進めてください。

#### 4.5 受講料の支払い

指定された支払方法で支払いを行ってください。 支払いが確認されましたら、研修の受講に進むことができます。

- 1) クレジットカードの場合(オンライン決済手続き方法)
- クレジットカード情報入力

支払い方法より「クレジットカード」を選択し、クレジットカード情報を入力して「次へ」 をクリックしてください。

クレジットカードによっては、追加の認証が必要になる場合があります。 その場合は次の画面で追加認証ページに遷移します。

|                                     | ご利用内容        |  |
|-------------------------------------|--------------|--|
|                                     | 0 取引詳細       |  |
|                                     | 습라<br>¥1,000 |  |
|                                     | お支払い手続き      |  |
| クレジットカード面号<br>半角数字、ハインス・汗夏          | 50559 F/J-F  |  |
| 有幼祖恩(月)<br>月                        | 展 (年)<br>▼   |  |
| <b>セキュリティコード</b><br>カード裏面の数字下3桁 (AM | EXは表面4桁)     |  |
| 支払方法<br>選択してください ▼                  |              |  |
|                                     | Rð XA        |  |
|                                     | 1            |  |

お支払い情報を確認し、「確定」をクリックします。

| ご利用内容            |
|------------------|
|                  |
|                  |
| ¥1,000           |
|                  |
| お支払い手続き          |
| クレジットカード         |
| クレジットカード番号       |
| 411111******1111 |
| 有効問題(月 / 年)      |
| 01 / 2023        |
| セキュリティコード        |
| ***              |
| 支払方法             |
| 一辆站.             |
|                  |
| 雨入力 確定           |
|                  |
|                  |
|                  |

7 U

クレジットカード情報確認

お支払い手続きが完了したら、「サイトに戻る」をクリックしてください。

|      |                 | ご利用内容            |  |  |
|------|-----------------|------------------|--|--|
|      |                 | 0 取引詳細           |  |  |
|      |                 | 合計               |  |  |
|      |                 | ¥1,000           |  |  |
|      |                 | お支払い手続き          |  |  |
|      | お支払い手続きが完了しました。 |                  |  |  |
|      | 決済手段            | クレジットカード決済       |  |  |
|      | 支払方法            | 一括払              |  |  |
|      | クレジットカード番号      | 411111******1111 |  |  |
|      |                 | 911EE6           |  |  |
| 支払完了 |                 | 7                |  |  |

#### 支払完了

「クレジットカードで〇〇のお支払いが完了しました。」の画面が表示されたら、お支払い 完了です。

2) 銀行振込の場合 オンライン決済手続き方法

銀行振込(バーチャルロ座)を選択 支払い方法より「銀行振込」を選択し、「確定」ボタンをクリックしてください。

| 1              | ご利用内容           |
|----------------|-----------------|
|                | ● 取引詳細          |
|                | Att             |
|                | ¥1,100          |
|                |                 |
|                | お支払い手続き         |
|                | 銀行振込(パーチャルロ座) ▼ |
| 銀行振込 (パーチャルロ座) | にというを実行します。     |
|                | 展る 確定           |
|                | 7               |

#### 注意1 振込先口座名称は 「GMOペイメントゲートウェイセイレイフクシジギギヨウダン」です。 注意2 振込先情報の画面は一度限りの表示です。必ず、表示された口座番号をメモ に残す、スクリーンショットで記録する、又は印刷、保存してから「サイトに戻る」をクリックし てください。

#### 確認 表示される口座情報は、申込研修ごとに異なり、1回のお支払いにつき1度限りの 口座情報です。うまく振り込めなかった場合、入金方法を変更していただく可能性が あります。

#### 「サイトに戻る」をクリックしてください。

|                                                       | ご利用内容                    |  |  |
|-------------------------------------------------------|--------------------------|--|--|
|                                                       | <ul> <li>取引詳細</li> </ul> |  |  |
|                                                       |                          |  |  |
|                                                       | ¥1,100                   |  |  |
| 銀行振込(バーチャルロ座)のお<br>振込期限までに以下の口座に振込<br>振込みの際は、振込依頼人欄に振 | お支払い手続き                  |  |  |
| 決済手段                                                  | 銀行振込 (パーチャルロ座)           |  |  |
| 振込先銀行名                                                | テスト銀行 (9998)             |  |  |
| 振込先支店名                                                | テスト支店 (999)              |  |  |
| 振込先口座種別                                               | 普通预金                     |  |  |
| 振込先口座番号                                               | 1054049                  |  |  |
| 振込期限                                                  | 2021/02/26               |  |  |
| 振込コード                                                 | 8350714                  |  |  |
|                                                       | サイトに戻る                   |  |  |

#### 振込支払いの選択完了

「振込支払いを選択しました。」の画面が表示されたら、振込支払いの選択が完了です。 振込期限までに口座振り込みを行ってください。 3) コンビニ決済 オンライン決済手続き方法

#### 情報入力画面

支払い方法より「コンビニ決済」を選択し、下記画面で必要情報を入力して「次へ」 ボタンをクリックしてください。

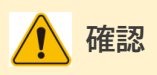

メールアドレスの入力は任意ですが、コンビニでの払込情報をメールアドレス宛に送付する ことができるため、入力を推奨しております。

|                           | ご利用内容                        |  |
|---------------------------|------------------------------|--|
|                           | <ul> <li>10:514年編</li> </ul> |  |
|                           | 습타<br>¥1,000                 |  |
|                           | お支払い手続き                      |  |
| ご利用するコンビニ 🏄<br>選択してください 🔻 |                              |  |
| 氏名 🛃                      | <b>フリガナ 205</b><br>ヤマダ 夕田ウ   |  |
| 電話番号 📶                    |                              |  |
| メールアドレス 世界                |                              |  |
| メールアドレス(確認用)              |                              |  |
|                           | Ro XA                        |  |
|                           | 1                            |  |

#### 情報確認画面

内容確認後、「確定」ボタンをクリックしてください。

#### 各種コンビニの支払い手順

下記ページで払込情報を確認し、印刷や保存ができましたら、「サイトに戻る」をクリックして ください。

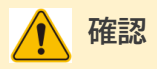

このページでは、コンビニでお支払いに必要な情報が表示されます。お手元に控えていた だき、コンビニにてお支払いください。 ※コンビニを確定後、他のコンビニへの変更はできません。 コンビニによって表示される情報が異なります。下記を参照してください。

### セブンイレブンの場合

|      | ご利用内容                                                                                                    |
|------|----------------------------------------------------------------------------------------------------|
|      | ● 取引詳細                                                                                                    |
|      | 合計                                                                                                    |
|      | ¥4,815                                                                                                    |
|      |                                                                                                    |
|      | お支払い手続き                                                                                                    |
|      | コンビニエンスストアお支払い申し込みが完了しました。下記の手順でお支払いください。<br>お支払いの際、このページに記載された払込票番号が必要になります。メモを取るか、このページを印刷してお持ちくださ<br>い。                                                                                                    |
|      | セプンイレプンでお支払いの場合                                                                                                    |
|      | 払込票番号<br>1613739328853<br>お支払期限<br>2021/03/01 23:59:59                                                                                                    |
|      | サイトに戻る                                                                                                    |
| ローソン | ・ミニストップの場合                                                                                                    |
|      | ローソン/ミニストップでお支払いの場合                                                                                                    |
|      | お客様番号<br>LW210501544646<br>確認番号<br>4350<br>お支払期限<br>2021/03/01 23:59:59                                                                                                    |
|      | <ul> <li>お支払いの前にお読みください</li> <li>Loppiのあるローソン、またはミニストップ全店でお支払いいただけます。</li> <li>Loppiで申込券を発行してから30分以内にレジでお支払いください。</li> <li>取扱明細兼受領書が領収書となりますので、お支払い後必ずお受け取りください。</li> <li>30万円を超えるお支払いはできません。</li> <li>お支払いは現金のみとなります。</li> </ul>               |
|      | 「Loppi」を使ってのお支払い方法                                                                                                    |
|      | <ol> <li>トップページより「各種番号をお持ちの方」を選択してください。</li> <li>お客様番号 を入力し、「次へ」を選択してください。</li> <li>確認番号 を入力し、「次へ」を選択してください。</li> <li>表示される内容を確認のうえ、「はい」を選択してください。</li> <li>印刷された申込券をレジに渡し、30分以内に現金でお支払いください。</li> <li>お支払い後、「取扱明細筆受領書」を必ずお受け取りください。</li> </ol> |
|      |                                                                                                    |

#### ファミリーマートの場合

```
ファミリーマートでお支払いの場合
第1番号(企業コード)
 12345
第2番号(注文番号)
 FM3738444112
お支払問題
 2021/03/01 23:59:59
お支払いの前にお読みください
• Farniボートのあるファミリーマート全店でお支払いいただけます。Farniボート申込券を発行後、30分以内にレジでお支
払いください。また、パーコードによるお支払いも可能です。

    取扱明細兼受領書が領収書となりますので、お支払い後必ずお受け取りください。

• 30万円を超えるお支払いはできません。

    お支払いは現金のみとなります。

「Famiボート」を使ってのお支払い方法
1. Farniポートのトップ画面から「代金支払い」を選択してください。
2.「番号を入力する(お支払いは現金のみ)」を選択してください。
3. 第1番号(企業コード)を入力し、「OK」を選択してください。
 4. 第2番号(注文番号)を入力し、「OK」を選択してください。
5. お支払い内容を確認の上、よろしければ「確認」ボタンを押してください。
6. 印刷された「Famiボート申込券」をお持ちの上、お支払い有効期限までにレジにてお支払いください。
7. お支払い後、「取扱明細兼受領書」を必ずお受け取りください。
パーコードを使ってのお支払い方法
 1. 下記の「パーコード取得」ボタンを押してください。お支払い用パーコードが表示されます。
2. パーコードをコンビニのレジにて提示し、お支払いください。
3. お支払い後、「取扱明細兼受領書」を必ずお受け取りください。
 (パーコード取り扱い不可の場合はFamiポートでお支払いください)
 パーコード取得
                           サイトに戻る
```

#### セイコーマートの場合

| 041824                                                                                                    |                                                                                                    |
|----------------------------------------------------------------------------------------------------|----------------------------------------------------------------------------------------------------|
| 確認指号                                                                                                    |                                                                                                    |
| EC05059919                                                                                                    |                                                                                                    |
| お支払則限                                                                                                    |                                                                                                    |
| 2021/03/01 23:59:59                                                                                                    |                                                                                                    |
| S支払いの前にお読みください                                                                                                    |                                                                                                    |
| セイコーマート全店でお支払                                                                                                    | いいただけます。                                                                                                    |
|                                                                                                    |                                                                                                    |
| 30万円を超えるお支払いは7                                                                                                    | ?きません。                                                                                                    |
| 30万円を超えるお支払いはで<br>お支払いは現金のみとなりま                                                                                                    | 2きません。<br>す。                                                                                                    |
| 30万円を超えるお支払いは<br>お支払いは現金のみとなりま                                                                                                    | できません。<br>す。                                                                                                    |
| <ul> <li>30万円を超えるお支払いはす</li> <li>お支払いは現金のみとなりま</li> <li>6支払い方法</li> </ul>                                                                                       | できません。<br>:す。                                                                                                    |
| <ul> <li>30万円を超えるお支払いはす</li> <li>お支払いは現金のみとなりま</li> <li>B支払い方法</li> <li>1. コンビニエンスストアのし</li> </ul>                                                              | できません。<br>す。<br>・ジスタッフに、「インターネット支払い」とお伝えください。                                                                                                    |
| 30万円を起えるお支払いはす<br>お支払いは現金のみとなりま<br>8支払い方法<br>1.コンビニエンスストアのし<br>2.スタッフがレジを操作後に                                                                                   | できません。<br>Fす。<br>- ジスタッフに、「インターネット支払い」とお伝えください。<br>1、入力画面が表示されます。                                                                                 |
| <ul> <li>30万円を超えるお支払いはす</li> <li>お支払いは現金のみとなりま</li> <li>8支払い方法</li> <li>1.コンビニエンスストアのし</li> <li>2.スタッフがレジを操作後に</li> <li>3.受付番号を入力し、「登録」</li> </ul>              | できません。<br>ドす。<br>・ジスタッフに、「インターネット支払い」とお伝えください。<br>1、入力画面が表示されます。<br>私」を選択してください。                                                                  |
| <ul> <li>30万円を起えるお支払いはす</li> <li>お支払いは現金のみとなりま</li> <li>B支払い方法</li> <li>コンビニエンスストアのし</li> <li>スタッフがレジを操作後に</li> <li>受付番号を入力し、「登新<br/>4、確認番号を入力し、「登新</li> </ul>  | できません。<br>「す。<br>・ジスタッフに、「インターネット支払い」とお伝えください。<br>こ、入力画面が表示されます。<br>私 を選択してください。<br>私 を選択してください。                                                  |
| 30万円を起えるお支払いはす。お支払いは現金のみとなりま<br>お支払い方法 <ol> <li>コンビニエンスストアのし</li> <li>スタッフがレジを操作後に</li> <li>受付番号を入力し、「登録</li> <li>確認番号を入力し、「登録</li> <li>お支払い内容が表示されま</li> </ol> | できません。<br>「す。<br>・ジスタッフに、「インターネット支払い」とお伝えください。<br>こ、入力画面が表示されます。<br>利 を選択してください。<br>も1 を選択してください。<br>「すので、内容が正しいことをご確認のうえ、「OK」を選択してください。          |
| 30万円を起えるお支払いはす<br>お支払いは現金のみとなりま<br>8支払い方法<br>1.コンビニエンスストアのし<br>2.スタッフがレジを操作後に<br>3.受付番号を入力し、「登新<br>4.確認番号を入力し、「登新<br>5.お支払い内容が表示されま<br>6.現金で商品代金をお支払い           | できません。<br>「す。<br>シジスタッフに、「インターネット支払い」とお伝えください。<br>こ、入力画面が表示されます。<br>利 を選択してください。<br>利 を選択してください。<br>「すので、内容が正しいことをご確認のうえ、「OK」を選択してください。<br>いください。 |

#### コンビニ支払いの選択完了

「コンビニ支払いを選択しました。」の画面が表示されたら、コンビニ支払いの選択が完了しました。振込期限までに支払いを行ってください。

#### 4.6 請求書のダウンロード方法

「請求書ダウンロード」ボタンをクリックします。

| 研修理則<br>その他の研修                                                           |                 |  |
|--------------------------------------------------------------------------|-----------------|--|
| 研修業績<br>「新人支援研修・復獲支援研修」研修養編                                              |                 |  |
| レッスン様型 (金4四)                                                             |                 |  |
| 第1回 スキルアップレッスン<br>二 2021年6月14日 (5人) 10:00-13:00                          | ^               |  |
| 第2回 スキルアップレッスン<br>□ 2021年6月14日 (火) 10:00-13:03                           | ^               |  |
| <ul> <li>第3日 スキルアップレッスン</li> <li>2021年6月14日 (火) 10:00 - 13:03</li> </ul> | ^               |  |
| 第4日 スキルアップレッスン<br>こ 2021年5月14日(火)10:00-13:00                             | ^               |  |
| 1042章 - 1842章                                                            |                 |  |
| 山 請求書ダウンロード                                                              | 御収書ダウンロードはこちら 🛇 |  |
| 7.00                                                                     |                 |  |
|                                                                          |                 |  |

#### 請求書をダウンロード

請求書(PDF形式)をダウンロードできます。請求書をダウンロードできる回数は無制限 です。 ダウンロード後は請求書の内容が正しいかご確認ください。

※PDFの閲覧環境及び印刷環境はご自身でご用意ください。

※宛名、但書きは変更できません。宛名にはお申込みいただいた研修受講者様のアカ ウント名が表示されます。

#### 4.7 領収書のダウンロード方法

※研修によっては領収書をダウンロードできない場合があります。 研修機関にお問い合わせください。

「個人支払い」をクリック

左のメニューから「個人支払い」をクリックします。

| <u>a</u>                | #64.07.4 F         |       |         |                |          | (7) ~167                | 2 2000 2 100 ki |
|-------------------------|--------------------|-------|---------|----------------|----------|-------------------------|-----------------|
| <u>ل</u><br>هـــه       | ロ ホーム > 個人変払い      |       |         |                |          |                         |                 |
| Q<br>##10107            | 個人支払い              |       |         |                |          |                         |                 |
| • 718-9                 | 研修名でさがす            | Q. 88 | ≈ 89338 |                |          |                         |                 |
|                         | まべて 支払い未完了 支払完了 キャ | マンセル演 |         |                |          |                         | ヤット マフィルター      |
|                         | 研修名                |       | 支払口 0   | 支払金額 0         | 実払方法 Φ   | 実払状況 ♥                  | 99438 0         |
| 現出物・試験                  | 新人祥尊(金唱)全唱         |       | 7月8日    | 4,000[7] (962) | クレジットカード | <ul> <li>本協い</li> </ul> | ③ ± ダウ>ロ−F      |
| 日本                      | 新人研修(E用編)          |       |         | 4,000円 (50)    |          | <ul> <li>未払い</li> </ul> | ◎ ± ダウンロード      |
| 名<br><sup>個人設定</sup>    | マナー研修              |       | 7月8日    | 4,00073 (562)  | クレジットカード | <ul> <li>未払い</li> </ul> | ◎               |
| <ul> <li>F=6</li> </ul> |                    |       |         |                |          |                         |                 |
|                         |                    |       | 22      |                |          |                         |                 |

| <b>ě</b> ••  | 86A.17 4 F                      |         |               |          | (?) ~167 | 2 270.5 2 2 200 × 10<br>E: MD-100011 |
|--------------|---------------------------------|---------|---------------|----------|----------|--------------------------------------|
| <u>0</u>     | ◎ ホーム > 個人重払い                   |         |               |          |          |                                      |
| Q<br>Hereir  | 個人支払い                           |         |               |          |          |                                      |
| • 718-2      | 田田名でさか「す Q ##                   | ≓ 89348 |               |          |          |                                      |
| 2<br>0.90000 | <b>すべて</b> 支払い未完了 支払完了 キャンセル液   |         |               |          |          | 行 ソート モ フィルター                        |
| R            | 副带名                             | 支払日 0   | 支払金額 0        | 发抵方法 ₿   | 支払状況 ♥   | 9152/B 0                             |
| 現出物・試験       | 新人祥尊 (金陽) 全相回                   | 7月8日    | 4,000[7] 1963 | クレジットカード | • 末払い    | ◎ ± ダウンロード                           |
| 「「「」         | 新人研修 (広用編)                      |         | 4,000円 (941)  |          | • 未払い    | ① 上 ダウンロード                           |
| 品版           | マナー研修                           | 7.月8日   | 4,000円 (882)  | クレジットカード | • #8444  | © ダウンロ− F                            |
|              | 100 1949 - 1-1094 - 2007 - 1094 |         |               |          | < 1      | 2 3 - 12 2                           |
| 口<br>メンバーの研修 | 領収書の注意事項                        |         |               |          |          |                                      |

領収書をダウンロード

領収書(PDF形式)がダウンロードされます。領収書の内容が正しいか確認してください。

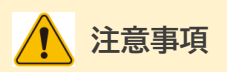

- ・ 領収書の発行は1回のみです。
- 研修開催時間になると領収書がダウンロードできるようになります。
- 本領収書はWebベースの領収書となり、印紙課税の対象とならないため、印紙の貼付は致しません。
- ・ PDFの閲覧環境及び印刷環境はご自身で用意をお願い致します。
- 宛名、但書きは変更できません。
   宛名にはお申込みいただいた研修受講者様の氏名が、団体による申込の場合は代表 者様の氏名が表示されます。
- ・ 領収書の日付を変更することはできません。

#### 4.8 受講

1) オンデマンド研修の受講方法

マイページにログイン後、サイドメニュー「受講予定」または「受講中」から該当の研修を選び、 「受講」タブをクリックすると、受講可能なレッスンが表示されるので、 受講したいレッスンの右側に表示されている「受講」ボタンをクリックしてください。 視聴履歴に関する注意事項が表示されます。

内容を確認して「確認しました」にチェックを入れ、「視聴に進む」をクリックします。

| E                                                            | 4949                                                                                                    |                                                                                                    | (2) AN7 (2 anne & seaan                                                                                                |
|--------------------------------------------------------------|----------------------------------------------------------------------------------------------------|----------------------------------------------------------------------------------------------------|----------------------------------------------------------------------------------------------------|
| 0<br>*-4                                                     | 0. <u>9-0.</u> + <u>0.01007</u> + 9>7                                                                                               | canes                                                                                                    |                                                                                                    |
|                                                              | <ul> <li>第3日 レッスン名か</li> <li>第1日 レッスン名か</li> <li>100 - 100 - 100 - 100</li> <li>100 - 100 - 100</li> <li>100 - 100 - 100</li> </ul> | 入ります<br>                                                                                                    | オンデマンドの撮影はオタンをクリックするここ<br>て気影できるようになっています。そのため構成<br>の影社と思たの形は、まず加減ますの「見生」<br>または「使いた」ボッとセクリックするようにして<br>くだつい。          |
| 2010<br>2010<br>2010<br>2010<br>2010<br>2010<br>2010<br>2010 | サムネ<br>United<br>Entrotaunit (日からな)<br>KACの音な1(金人山市)、<br>日本<br>日本<br>日本<br>日本<br>日本<br>日本<br>日本<br>日本<br>日本<br>日本<br>日本<br>日本<br>日本 | 収穫履歴に関する注意事項<br>出すべたで、オンデジン作業また、物産を確認する場、とつびてきないが生たな<br>また、スマートウィンやタブレット業また、物産を確認する場合、シージバ<br>物定できか少却にくら場合なございな、シージー・合規増やりまたし<br>なったな、これが取らったシリンを満た、物理の単立とくな感<br>くのすまた、それため、そのような行為は、地外にしないようたと思いいた。<br>本人でパイルークトワーク受賞をご判的の考合、感俗が安しないただに<br>やパーロックが感情されたのブージの感情とならがたなつづつなぜので<br>ついてしまったで、一般的意味をかけのため、最かインクロン<br>が行調感の変化したキントワークに感情した状態で、感感の単立をするよ<br>思いいたします。<br>************************************ | x<br>vtlv<br>-015<br>disc<br>tob<br>kLR<br>-58<br>2 to<br>2 to<br>-58<br>-58<br>-58<br>-58<br>-58<br>-58<br>-58<br>-58 |
| () -ur                                                       | ARORIN ANALYSING - 1                                                                                                    | teris-des-                                                                                                    |                                                                                                    |

動画を再生します。

| 178.A<br>1180 - 2             | ンライン研想 ビジネスアカデミー      | ٦ /                                                                                         | 167 🥼  | 1208 | <u> 全員 ブル先生</u><br>IE: M3-323456 |
|-------------------------------|-----------------------|---------------------------------------------------------------------------------------------|--------|------|----------------------------------|
| 1)<br>A-6                     | □ キーヤ > 当後を指え (3) > 音 | 10746                                                                                       |        |      |                                  |
| 482/87                        |                       | オンデモンド<br>第1回 レッスン名が入ります<br>ヘムレーラーナガレイスも目私して、使日くコロナ体におりる気効果を一                               |        |      |                                  |
|                               | г                     | C WWWW 202246931E1099003-1299003                                                            |        | 7    |                                  |
| WAREAN                        |                       |                                                                                             |        |      |                                  |
| 日本<br>日本<br>日本<br>日本          |                       |                                                                                             |        |      |                                  |
| 28<br>チームの込服型<br>口<br>メンバーの決修 |                       | サムネイルがある場合はこちらに表示します                                                                        |        |      |                                  |
|                               | L                     | 「オンデマンドの撮影はボタンモクリックすることで取得できるようになっています。そのため地画<br>の際は、必ず地画を下の「両先」または「専山」ボタンをクリックするようにしてください。 | の開始と停止 |      |                                  |

確認 

動画視聴時間を計測して受講完了・未完了を判定しています。 「履歴」タブをクリックすることで閲覧履歴を確認することが可能です。

#### 2) 会場研修

会場での研修はQRコードをスキャンして出席登録を行う方法と、受付にて出席登録 を行う2つのパターンがあります。研修運営組織の指示に従って、出席登録を行って ください。

#### 3) ライブ配信研修の受講方法

マイページにログイン後、サイドメニュー「自分の研修」から該当の研修を選び、 「受講」タブをクリックすると、受講可能な研修が表示されるので、受講したいレッスン の右側に表示されている「受講」ボタンをクリックしてください。

「受講」ボタンをクリックすると、「出席」ボタンが表示されます。この「出席」ボタンをクリックすると、Web会議ツールが立ち上がり、ライブ配信研修を受講することができます。

| <b>ē</b>                                                    | ND. W A N                                                                                          |                       |        |      |   | (2) ~107 | log wase | A 105 ±00 |
|-------------------------------------------------------------|----------------------------------------------------------------------------------------------------|-----------------------|--------|------|---|----------|----------|-----------|
| 0<br>*-4                                                    | ◎ ホーム > 副将を探す Θ                                                                                    | D FENERAL C           |        |      |   |          |          |           |
| Q                                                           | 24788                                                                                              |                       |        |      |   |          |          |           |
| ● 74(4-3)<br>□<br>目分の研修                                     | 第1回 新人研                                                                                            | 賽                     |        |      |   | 8        | i ni     |           |
| REN · KR                                                    | 104917111                                                                                          | <b>积</b> 7时间          | 合計構建時間 | 税增加合 |   |          |          |           |
| コー                                                          | 10년00分<br>2022年7月1日                                                                                | 12時00分<br>2022年7月1日   |        |      |   |          |          |           |
| A<br>MARte                                                  | 研修機械                                                                                               |                       |        |      |   |          |          |           |
| <ul> <li>チーム</li> <li><u>20</u></li> <li>アーム中込場近</li> </ul> | 相称の主な内容(日内・<br>新人に必要な社会人                                                                           | - 日頃)<br>早禄力、戦変情理の早キモ | 学習する   |      |   |          |          |           |
| x>//-0##                                                    | 原始 - 波安区分<br>開発                                                                                    |                       |        |      |   |          |          |           |
| テーム支払い                                                      |                                                                                                    |                       |        |      |   |          |          |           |
| <br>≁—Rit                                                   | 经出物 - 25%                                                                                          |                       |        |      |   |          |          |           |
| 945<br><br>816916                                           | <ul> <li>・+出営</li> <li>受課途アンケート</li> <li>= A399日日</li> <li>= 547</li> <li>二 6月30日(水) 12</li> </ul> | 946891                |        |      | > |          |          |           |

#### 4)研修資料がある場合

研修資料をダウンロードします。

申し込んだ研修の「受講する」をクリックし、研修内容概要の「研修資料」からダウンロード をクリックしてください。

※すべての研修に研修資料があるわけではありません。研修資料のない研修もあります。

| 会場<br>実地研修<br>10月 喀痰吸等研修1・2号 実地研修 兵庫 □ 2023年10月01日 00時00分 - 2024年04月30日 00時00分 |                                                                                                    |  |  |  |
|--------------------------------------------------------------------------------|----------------------------------------------------------------------------------------------------|--|--|--|
| 研修内容開始時間<br>00時00分<br>2023年10月01日                                              | 研修内容開始時間         研修内容終了時間         出席時間         退席時間           00時00分         00時00分         2024年04月30日         -         - |  |  |  |
| 研修内容概要                                                                         |                                                                                                    |  |  |  |
| 研修資料<br>ダウンロード                                                                 |                                                                                                    |  |  |  |

5) アンケート・課題の提出

サイドメニューの「提出物・試験」から「アンケート・課題タブ」をクリックすると、アンケート・課題一覧が表示されます。

回答したいアンケート・課題をクリックし、回答画面へ移ってください。

| <b>e</b>        | 1929 C 5               |                      | () ~107 🖉 100       | 612 <u>2</u> 278 288<br>12:113-00000 |
|-----------------|------------------------|----------------------|---------------------|--------------------------------------|
| <u>0</u>        | ◎ ホール > 細田市・田園         |                      |                     |                                      |
| Q<br>Hittirr    | 提出物・試験                 |                      |                     |                                      |
| • 718-9         | 田信名でさがす Q 株式 年 税22み    | )                    |                     |                                      |
| 2<br>220488     | アンケート・課題               |                      |                     |                                      |
| 1012/0 - 2019   | ★収出 回答法 キャンセル法         | 行 ソート                | ± 7489= .           | CSVダウンロード                            |
| e               | 程記書類                   | 相別 \$ ステータス \$       | 線灯日 \$              | 用出日 \$                               |
| (RASSA)         |                        | (725-1) ・ 読出済み       | 2022年30月5日<br>20時回分 | 2022年10月3日<br>20時回分                  |
| 8<br>18/322     | 研想後アンケート<br>8人89年      | 7207~8 • 未現出         | 7月8日<br>20時回分       |                                      |
| 7.08<br>()      | 新人研修アンケート<br>387/7779番 | <b>(727-2)</b> • #R# | 7月8日<br>30時90分      | ·                                    |
| 81107<br>() 087 | 研想後アンケート<br>KAB##      | · 未提出                | 7月8日<br>20時回分       |                                      |
|                 | 100#4110#e888 10# ¥    |                      | 6 1 2               | 3 - 12 >                             |

#### 6) 受講履歴の確認

HOME画面の「」自分の研修」をクリックし、研修一覧の「過去の研修」をクリックします。

|                   | 194F                        | ⑦ ヘルブ (学 お知らせ 品 禄作本部<br>10 MB 00 ml |
|-------------------|-----------------------------|-------------------------------------|
| <u>ل</u><br>4-4   | ☑ 提出物・試験の進行状況               | 日 今までに修了した研修                        |
| Q<br>研修を探す        |                             |                                     |
| • ven-9           | <u>4</u> <u>4</u> <u>10</u> | 435<br>500 9/14 (14)                |
| 自分の研修             |                             |                                     |
| 2                 | 🗋 直近の受講予定                   | ▶ 2022年の受講教                         |
| TOR               |                             | E o                                 |
| <u>С</u><br>8905е | * C 6H2E © 10.00            | 2/48                                |

| ○ ホール > 自分の評修     |                  |        |             |             | ? ~#7                   | 🗘 вжее | 合 研修太郎<br>ID: NG-000089 |
|-------------------|------------------|--------|-------------|-------------|-------------------------|--------|-------------------------|
| 自分の研修             |                  |        |             |             |                         |        |                         |
| 研修名でさがす           | ् अस्र 💷 स       | 1012A  |             |             |                         |        |                         |
| すべて 申込結果符ち        | 支払い未完了 受請 キャンセル済 | 過去の研修  |             | 17 ソート マ    | 7-119- B                | 表示項目 🚦 |                         |
| 中込10 @            | 讲你名              | 网络状况 ● | 開催用 0       | 支払手统期日      | 你了ステータス @               | 研修の形式  |                         |
| abcdefg1234567891 | スキルアップ研修1        | 用10月7  | 2022年09月01日 | 2022年09月01日 | <ul> <li>未提出</li> </ul> | 00     |                         |
| abcdelg1234567892 | スキルアップ研修日        | 89687  | 2022年09月01日 | 2022年09月01日 | <ul> <li>未提出</li> </ul> | オンデマンド |                         |
| abcdefg1234567893 | スキルアップ研修用        | 89087  | 2023年05月61日 | 2022年09月01日 | • 未提出                   | 9イブ配信  |                         |
| 100 v             |                  |        |             |             |                         | < 1 >  |                         |

7) オンデマンド視聴履歴の確認

| minaster Carl                         | 御みせイト            |                                                                                               |                                                                                       |                                                                      | (?) ~H7                                                     | C 83064 | 2 886 x<br>10.145-000 |
|---------------------------------------|------------------|-----------------------------------------------------------------------------------------------|---------------------------------------------------------------------------------------|----------------------------------------------------------------------|-------------------------------------------------------------|---------|-----------------------|
| <br>≉−4                               | ☆ホーム > 田営を授す ④ > | 研究建治                                                                                          |                                                                                       |                                                                      |                                                             |         |                       |
| Q<br>()<br>()<br>()<br>()<br>()<br>() |                  | <del>オンデマンド</del><br>第1回 新人<br><sup>3+479788</sup>                                            | レッスン                                                                                  |                                                                      |                                                             |         |                       |
| 日分の研究                                 |                  | □ немы 2022年6                                                                                 | 月31日 10時00分 - 12時00分                                                                  |                                                                      |                                                             |         |                       |
| 出物・試験                                 |                  |                                                                                               |                                                                                       |                                                                      |                                                             |         |                       |
|                                       |                  |                                                                                               |                                                                                       |                                                                      |                                                             |         |                       |
| 和人支払い                                 |                  |                                                                                               |                                                                                       |                                                                      |                                                             |         |                       |
| 西西                                    |                  |                                                                                               |                                                                                       |                                                                      |                                                             |         |                       |
| +on                                   |                  |                                                                                               |                                                                                       |                                                                      |                                                             |         |                       |
| 〔〕<br>お知らせ                            |                  |                                                                                               | +1 + 1 + 5 + 7                                                                        |                                                                      | 1 * *                                                       |         |                       |
|                                       |                  |                                                                                               | 744111000                                                                             | 栃百はこりりに衣小                                                            | 6689                                                        |         |                       |
|                                       |                  |                                                                                               |                                                                                       |                                                                      |                                                             |         |                       |
|                                       |                  | *オンデフンドの展開                                                                                    | オポタンをクロックすること                                                                         | section ( II) sector as to be less that a sector                     | THE ROCK BURGERS WAS                                        |         |                       |
|                                       |                  | の際は、必ず動園左下                                                                                    | の「再生」または「停止」。                                                                         | で取得できるようになってい<br>ドタンをクリックするようにし                                      | ます。そのため劇画の回始とう」<br>してください。                                  |         |                       |
|                                       | _                | の差は、必ず動間左下<br>*履歴が反映されない。                                                                     | の「再生」または「停止」:<br>場合はページの更新をお願い                                                        | で取得できるようになってい<br>ボタンをクリックするようにし<br>いたします。                            | ます。そのため劇画の時時と191<br>こてください。                                 | _       |                       |
|                                       | Г                | の差は、必ず動園左下<br>*風屋が反映されない。<br>肥始費別                                                             | :の「再生」または「停止」:<br>場合はページの更新をお願い<br>終了10間                                              | で政府できるようになってい<br>ドタンをクリックするようにし<br>いたします。<br>合針視聴時間                  | # 9. モンEX (1) (100 (10) (12:41<br>) てください。<br>税(10)(16)     |         |                       |
|                                       |                  | の際は、必ず動用左下<br>「開墾が反映されない」<br>10%50分<br>2007年9月1日                                              | の「再生」または「停止」。<br>名合はページの更新をお聞い<br>終了16周<br>10時05分<br>2020年7月1日                        | で取得できるようになってい<br>ボタンをクリックするようにし<br>いたします。<br>会社祝聞時間<br>5分50時         | ます。そのため時期の時的にです。<br>、てください。<br>税増加合<br>2%                   |         |                       |
|                                       | [                | の際は、必ず前期基本<br>「創墾が保味されない」<br>「創墾が保味されない」<br>「創墾が保味されない」<br>「創墾が保味されない」<br>10時10分<br>2022年7月16 | の「再生」または「停止」。<br>総合はページの更新をお願い<br>続了14間<br>10F05分<br>2020年7月1日<br>11時40分<br>2022年7月1日 | で説明できるようになってい<br>ボタンをクリックするようにし<br>いたします。<br>合計税総約期<br>5分50秒<br>110分 | ます。そのためのMan Control Control<br>でください。<br>利用型合<br>255<br>56% |         |                       |

### 🥙 オンデマンドの視聴履歴が取得できていない場合

○ wi-fi環境等の安定したネットワークに接続した状態で動画の再生をしましたか? モバイルネットワーク環境をご利用の場合、通院が安定しないことにより、ネットワークが切 断されたり、データの読み込みが遅くなりブラウザ側でタイムアウトしてしまうことで、受講 状況を正しく取得できない可能性があります。

#### 4.9 その他

#### 1)各種登録情報の変更

左サイドメニューの「個人設定」をクリックしてください。

| <b>8</b>        | &77F                                                                                                    | ⑦ ヘルブ 学 25年5世 条 時常太陽<br>10.011-050005 |
|-----------------|----------------------------------------------------------------------------------------------------|---------------------------------------|
| 0<br>=-4        | ☑ 提出物・試験の進行状況                                                                                                    | □ 今までに修了した研修                          |
| Q<br>HR & RF    | $ \Rightarrow \Rightarrow $                                                                                                    | 38.                                   |
| <i>বৰ পা-য়</i> | $\left(\begin{array}{c} 4\\ -5 \end{array}\right) \left(\begin{array}{c} 4\\ -10 \end{array}\right) \left(\begin{array}{c} 4\\ -10 \end{array}\right)$ |                                       |
| 分の研究            |                                                                                                    |                                       |
|                 | □ 直近の受講予定                                                                                                    | 2022年の受講数                             |
| 個人設定            | 6月 Aホール研修1日目                                                                                                    | 8 <sup>.0</sup> .                     |
|                 | 18 ma >⊀ ласа<br>★ □ 6月2日 © 1000-                                                                                                    | 481 10                                |
| 2141-22         | 6月 スキルアップ議座                                                                                                    |                                       |

#### 下記画面が表示されたら、登録情報の「変更」ボタンをクリックしてください。

|                                          | 柳中込サイト              |      |                                |                                | ⑦ ヘルブ (学 お知らせ 2) 研修太郎<br>ID:NB 000009 |
|------------------------------------------|---------------------|------|--------------------------------|--------------------------------|---------------------------------------|
| <u>с</u>                                 | ◎ ホーム > 個人居<br>個人設定 | 記定   |                                |                                |                                       |
| • 7-14-9                                 |                     | 登録情報 |                                |                                |                                       |
| ス<br>自分の研修<br>(用人支払い<br>(個人改定)<br>(個人改定) |                     | 基本铸程 | 氏名(姓)<br>研修<br>氏名(セイ)<br>ケンシュウ | 氏名 (名)<br>太郎<br>氏名 (メイ)<br>夕口ウ | 2 E                                   |
| <b>(20地</b><br>①<br>お知らせ                 |                     |      | 性別<br>男性<br>土年月日<br>2000年1月1日  |                                |                                       |

新規登録時の個人情報が表示されます。変更したい箇所を編集してください。 入力が完了したら利用規約、個人情報保護方針の内容にご同意の上、「入力内容の確認」ボタ ンをクリックし、次に進みます。

| 2000/01/01                               |
|------------------------------------------|
| <b>卸使器号 (m)</b><br>9876543 (ハイフンなし半舟(h)) |
| 都道府県 @ID<br>選択してください ~                   |
| 電話番号 (中央東東宇) (11)<br>00000000000         |
| ■利用用約と個人情報保護方針の内容に回数する                   |
| 入力内容の確認<br>個人設定にもどる                      |

入力内容をご確認いただき、間違いがなければ、「変更する」ボタンをクリックしてください。 誤りがある場合は、「情報の入力にもどる」をクリックし内容を修正してください。

| 個人支払い    | ケンシュウ                       | タロウ      |  |
|----------|-----------------------------|----------|--|
| 個人設定     | 性別<br>男性                    |          |  |
| (912<br> | 生年月日                        |          |  |
| お知らせ     | 2000年10月1日<br>印度指号          |          |  |
|          | 9876543                     |          |  |
|          | 東京都                         |          |  |
|          | 電話香号 (半角英数字)<br>00000000000 |          |  |
|          |                             |          |  |
|          |                             | 変更する     |  |
|          | 情辛                          | 夏の入力にもどる |  |

「基本情報を変更しました」と表示されましたら、登録情報の変更が完了です。

| <b>1</b>      | 8中込サイト              |            |       |  | ? ~#7 | 🗘 віябе    | A 研修太郎<br>ID: NB-000089 |
|---------------|---------------------|------------|-------|--|-------|------------|-------------------------|
| 0<br>*-4<br>Q | ⋒ ホーム > 個人別<br>個人設定 | 212        |       |  |       | 🕑 UPTINEZZ | usue ×                  |
| 研修を授す         |                     | 登録情報       |       |  |       |            |                         |
| 自分の研修         |                     | 12 - 48 10 | <br>- |  |       |            |                         |

# 5. 施設管理者の使い方

5.1 manaableの新規登録

**P3~7**に新規登録の方法が記載されておりますので、ご確認ください。

※施設で研修をまとめて申し込む担当者の方が職種を「事務職」と選択すると、申し込みたい研修が表示されません。便宜上、「介護職」をご選択いただきますようお願いいたします。

#### 5.2 施設・職場の登録

 ログイン後(P8参照)、トップページの上部の名前にカーソルを合わせ、「個人設定」を クリックします。

| ٢                                        | 聖韓福祉事業団    |      |     |                         |              | ? ヘルプ | <b>(</b> ) お知らせ | 2 個人設定 > |
|------------------------------------------|------------|------|-----|-------------------------|--------------|-------|-----------------|----------|
|                                          | ◎ ホーム > 個人 | 段定   |     |                         |              |       |                 | 加一       |
| 日本の日本の日本の日本の日本の日本の日本の日本の日本の日本の日本の日本の日本の日 | 個人設定       |      |     |                         |              |       |                 |          |
| • マイページ                                  |            |      |     |                         |              |       |                 |          |
| 」<br>自分の研修                               |            | 基本情報 |     |                         |              | 変更    |                 |          |
| 個人支払い                                    |            |      |     |                         |              |       |                 |          |
| ▲<br>個人設定                                |            |      |     |                         |              |       |                 |          |
| ▲ 施設・職場                                  |            |      |     |                         |              |       |                 |          |
| 28                                       |            |      |     |                         |              |       |                 |          |
| 施設・職場申込<br>履歴                            |            |      | 事業部 | 聖隷福祉事業団以外の方は「外部の方」、聖隷福祉 | 事業団職員は所属事業部を |       |                 |          |

#### ②「施設・職場情報」の「+施設・職場を追加」クリックする。

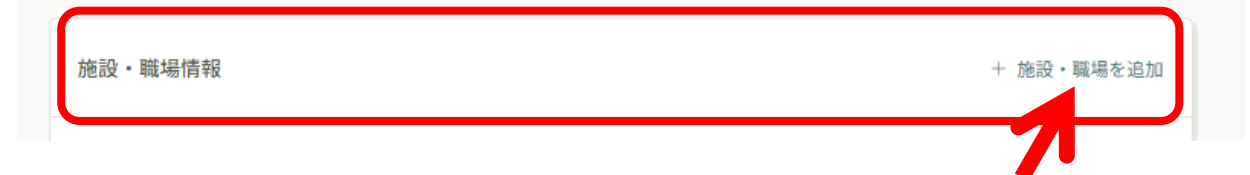

③ 「施設・職場情報」の「+施設・職場を追加」クリックし、施設・職場の名称を入力し、 登録ボタンをクリックします。

| 23236            | _       |                                                                  |                              |                                    |         |        |               |  |
|------------------|---------|------------------------------------------------------------------|------------------------------|------------------------------------|---------|--------|---------------|--|
|                  | 聖隷福祉事業団 |                                                                  |                              |                                    | (?) ヘルプ | 🗘 ашбе | <u>今</u> 外部会員 |  |
| ۵                | 6       | ホーム > 個人設定 > 施設・職場登録申請                                           |                              |                                    |         |        |               |  |
| <del>л</del> –д  | 施       | 設・職場登録申請                                                         |                              |                                    |         |        |               |  |
| 研修を探す<br>マイページ   |         |                                                                  | 申詰内容を入力してくださ                 | ц <b>і</b>                         |         |        |               |  |
| (二)              |         |                                                                  |                              |                                    |         |        |               |  |
| 日本               |         |                                                                  | 施設・職場名 💷                     |                                    |         |        |               |  |
| -                |         |                                                                  |                              |                                    |         |        |               |  |
| 個人設定<br>・ 総設・職場  |         |                                                                  | 施設・職場名(カナ 🕮                  | D                                  |         |        |               |  |
| 28<br>6日月 - 1954 |         |                                                                  |                              |                                    |         |        |               |  |
| #E<br>∩          |         |                                                                  | 施設・職場ID @                    |                                    |         |        |               |  |
| へ<br>メンバーの研修     |         |                                                                  |                              |                                    |         |        |               |  |
| 施設・職場支払<br>い     |         |                                                                  | ※こちらはシステム内で使<br>使われているものは設定で | われるDです。英数子のみ使用できます。 すでに<br>きません    |         |        |               |  |
| ▲ 施設・職場設定        |         |                                                                  | 6                            |                                    |         |        |               |  |
| その他              |         |                                                                  |                              | 確認画面へ                              |         |        |               |  |
| ↓<br>お知らせ        |         |                                                                  |                              | 個人設定にもどる                           |         |        |               |  |
|                  |         |                                                                  |                              |                                    |         |        |               |  |
|                  |         |                                                                  |                              |                                    |         |        |               |  |
|                  |         |                                                                  |                              |                                    |         |        |               |  |
|                  |         | <ul> <li>         ・         ・         ・</li></ul>                | に、法人名                        | 台を人力しない ぐく                         | たさい。    | _      |               |  |
|                  |         | <ul> <li>         ・ 施設・職         ・         ・         ・</li></ul> | 易のIDには                       | は、施設・職場名のL                         | コーマ字え   | 支      |               |  |
|                  |         | 記ぐ人た                                                             | してたこ                         | $\underline{\tau}$ $($ $)_{\circ}$ |         |        |               |  |
|                  |         | 例)                                                               |                              |                                    |         |        |               |  |
|                  |         | 施設・職場名                                                           | 2                            | 聖隷愛光園                              |         |        |               |  |
|                  |         | 施設·職場名                                                           | 3(カナ)                        | セイレイアイコウエ                          | ン       |        |               |  |
|                  |         | 施設。職場I                                                           | D                            | seireiaikouen                      |         |        |               |  |
|                  |         |                                                                  |                              |                                    |         |        |               |  |

この登録は「施設申込担当者」と「施設・職場」の紐づけをするための手続きです。各施設 で初めて研修を申し込む際に必要です。「施設申込担当者」と「施設・職場」の紐づけが 承認されると、登録していただいたメールアドレスにメールが届きます。manaableに再度 ログインして以下のメンバーの登録へ進みます。

5.3 研修生(メンバー)の登録

| 【お願い】<br>登録で研修生のメールアドレスを入力します。<br>入力しないと次に進めませんので、事前に研修生へメールアドレスを<br>確認をして、お手元にご準備ください。 |
|-----------------------------------------------------------------------------------------|
|-----------------------------------------------------------------------------------------|

 トップページの右上のアカウント名(名前)から「施設・職場設定」をクリックし、 「施設・職場名」をクリックします。

| ٢                             | 型時福祉事業団           | (?) ヘルプ | ↓ お知らせ | 8 個人設定 >                                       |
|-------------------------------|-------------------|---------|--------|------------------------------------------------|
|                               | (3) ホーム > 施設・職場設定 |         |        | 施設・職場設定><br><u> <u> </u> <u> </u> アウト &gt;</u> |
| Q<br>研修を探す                    | 施設・職場設定           |         |        | 1                                              |
| <u>• ۲۲۸-۶</u>                |                   |         |        |                                                |
| ば<br>自分の研修                    | <b>施設・職場名</b>     |         |        | )                                              |
| 個人支払い                         | せいれいてすと           |         | >      | J                                              |
| 個人設定                          | 1件中1-1 件を展示 10件 ~ |         | 1      | 5                                              |
| <ul> <li>         ·</li></ul> |                   |         |        |                                                |

#### ②「新規追加」をクリックします。

| ٢                                    | 聖隷福祉事業団 |               |              |         |      |         |      | ? ヘルプ | ↓ お知らせ | < |
|--------------------------------------|---------|---------------|--------------|---------|------|---------|------|-------|--------|---|
|                                      |         | ◎ ホーム > 施設・職場 | 選択 > 施設・職場設定 | 2       |      |         |      |       |        |   |
| ホーム<br>〇<br>研修を探す                    |         | 施設・職場:も       | せいれいてすと      | 0       |      |         |      |       |        |   |
| ▲ <del>マイペ-</del> ジ                  |         | メンバー名でさがす     |              | Q 検索    |      |         |      |       |        |   |
| 自分の研修                                |         | メンバー (3人)     |              |         |      |         |      |       |        |   |
| <ul> <li>個人支払い</li> <li>o</li> </ul> |         | + 新規登録        | ⊠ 招待         |         |      |         |      |       |        |   |
| □<br>個人設定                            |         | ß             | 研修生ID        | メールアドレス | 生年月日 | 職員ステータス | 利用状況 | メンバー  | 設定     |   |
| 施設・職場                                |         | 1             |              |         |      |         |      |       |        |   |
| 28<br>設・職場申込<br>履歴                   | -       |               |              |         |      |         |      |       |        |   |
| 口                                    |         |               |              |         |      |         |      |       |        |   |
|                                      |         |               |              |         |      |         |      |       |        |   |

### ③ 必要情報を入力して、入力内容の確認をクリックします。

| 氏名(姓) 🚳                                                      | 氏名(名) 🚳                     |                          |                                                                                                    |                                            |
|--------------------------------------------------------------|-----------------------------|--------------------------|----------------------------------------------------------------------------------------------------|--------------------------------------------|
| 例)山田                                                         | 例)学                         |                          |                                                                                                    |                                            |
| 氏名(セイ) 🚳                                                     | 氏名(メイ) 🞯                    |                          |                                                                                                    |                                            |
| 例)ヤマダ                                                        | 例) マナブ                      |                          |                                                                                                    |                                            |
| 登録用メールアドレス 🐲                                                 |                             |                          |                                                                                                    |                                            |
| 入力してください                                                     |                             |                          |                                                                                                    |                                            |
| 必須項目です。                                                      |                             |                          |                                                                                                    |                                            |
| 人力してください<br>確認用のパスワードを入力してくだ<br>パスワードの確認 (半角突数字)<br>入力してください | क<br>उंधर<br>ख्र            |                          | は所属事業部を選択してくだ<br>耶の方<br>康三方原病院<br>家浜松病院<br>家淡路病院<br>家横浜病院<br>などの中国内部<br>の<br>などの中国内部<br>の<br>などの<br>などの<br>などの<br>などの<br>などの<br>などの<br>などの | さい (症)                                     |
| 性別 🐲                                                         |                             |                          | ≉佐倉中氏病阮<br>公市リハビリテーション病院<br>★★★★☆                                                                                                    |                                            |
|                                                              |                             |                          | 世争来印<br>龄者公益事業部                                                                                                    | <ul> <li>介護職</li> </ul>                    |
| ○ その他<br>生年月日 <b>Ø</b> 須                                     |                             | ○ 在 <sup>s</sup><br>○ 法ノ | 宅・福祉サービス事業部<br>人本部                                                                                                    | • 介護福祉士                                    |
| 年/月/日                                                        |                             | ○ 聖詩<br>○ 芙<br>○ 恵       | 棣袋井市民病院<br>蓉協会<br>愛会                                                                                                    | <ul> <li>看護師</li> <li>のどれかを選択しま</li> </ul> |
| 事業部 聖隷福祉事業団以                                                 | 外の方は「外部の方」、聖隷福祉事業団          | े <del>२</del> ०         | の他                                                                                                    |                                            |
| 職員は所属事業部を選択して                                                | てください 📾                     | 職種                       | 任意                                                                                                    |                                            |
| <ul> <li>シャ部の万</li> <li>聖隷三方原病院</li> </ul>                   |                             | 選択                       | しない                                                                                                    | ~                                          |
|                                                              | $\land \land \land \land$   |                          |                                                                                                    |                                            |
| $\sim$ $\sim$                                                | $\sim$ $\sim$ $\sim$ $\sim$ | 職員ス                      | ステータス 🔊 🔊                                                                                                    |                                            |
|                                                              |                             |                          | 影会員                                                                                                    |                                            |
|                                                              |                             |                          | 入力内                                                                                                    | 内容の確認                                      |
|                                                              |                             |                          |                                                                                                    |                                            |

④ 必要情報を入力して、入力内容の確認をクリックします。

| EL-92 (##)                                                                                                    |                                                                            |                                                                                                    |
|----------------------------------------------------------------------------------------------------|----------------------------------------------------------------------------|----------------------------------------------------------------------------------------------------|
| 月1日(9主) (83)                                                                                                    | 氏名(名) 🚳                                                                    |                                                                                                    |
| せいれい                                                                                                    | はなこ                                                                        |                                                                                                    |
| 氏名 (セイ) 🚳                                                                                                    | 氏名(メイ) 🚳                                                                   |                                                                                                    |
| 2161                                                                                                    |                                                                            |                                                                                                    |
|                                                                                                    |                                                                            |                                                                                                    |
| 登録用メールアドレス 🚳                                                                                                    |                                                                            |                                                                                                    |
| 1930@sis.seirei.or.jp                                                                                                    |                                                                            |                                                                                                    |
| メールアドレスが不明な場合は「001@                                                                                                    | test(団体名).jp」等の仮のアドレスをご記入いた                                                | 研修席かロジイノタる                                                                                                    |
| たけます。たたし、新修に関する結果。<br>ールアドレスにご変更ください。                                                                                                    | DUスールが描きませんので、重撃使美仕するス                                                     | 必ず控えておいて、こ                                                                                                    |
| パスワード (半角英数字) 🚳                                                                                                    |                                                                            | 人にお伝えください。                                                                                                    |
|                                                                                                    |                                                                            | 6                                                                                                    |
| パスワードの確認(#%####2)                                                                                                    |                                                                            |                                                                                                    |
|                                                                                                    |                                                                            |                                                                                                    |
|                                                                                                    |                                                                            |                                                                                                    |
| 性別 🔊                                                                                                    |                                                                            |                                                                                                    |
| 王// 9/34                                                                                                    |                                                                            |                                                                                                    |
| 0 ##                                                                                                    |                                                                            |                                                                                                    |
| ○ 芳性                                                                                                    |                                                                            |                                                                                                    |
| O ##                                                                                                    |                                                                            |                                                                                                    |
| SET                                                                                                    |                                                                            |                                                                                                    |
| 0 Z (D)4h                                                                                                    |                                                                            |                                                                                                    |
| - C 0018                                                                                                    |                                                                            |                                                                                                    |
| 生年月日 🔊                                                                                                    |                                                                            |                                                                                                    |
|                                                                                                    |                                                                            |                                                                                                    |
|                                                                                                    |                                                                            |                                                                                                    |
| 2022/10/20                                                                                                    | -                                                                          |                                                                                                    |
| 2023/10/20                                                                                                    | 0                                                                          |                                                                                                    |
|                                                                                                    |                                                                            |                                                                                                    |
|                                                                                                    |                                                                            |                                                                                                    |
|                                                                                                    |                                                                            |                                                                                                    |
|                                                                                                    |                                                                            |                                                                                                    |
| The All for a statistic sector of the All rest of the All sectors and the                                                                                                    | A LEAST FAIL AND A LEAST MARKED AND AND AND AND AND AND AND AND AND AN     |                                                                                                    |
| 事業部 聖隷福祉事業団以外の                                                                                                    | )万は「外部の万」、聖隷福祉事業団                                                          |                                                                                                    |
| PERSONAL AND PERSONAL PROPERTY OF                                                                                                    | CALLS STREET AND A SHORE THE DRIVE AND AND AND AND AND AND AND AND AND AND |                                                                                                    |
| 勝昌け所属東学部を選択してく                                                                                                    | ださい。この                                                                     |                                                                                                    |
| 現実時用調事業的を超かってく                                                                                                    | ACC OF MELT                                                                |                                                                                                    |
|                                                                                                    |                                                                            |                                                                                                    |
|                                                                                                    |                                                                            |                                                                                                    |
| Nabro 1/2                                                                                                    |                                                                            |                                                                                                    |
| O 1048 — 2150 (#18)                                                                                                    |                                                                            |                                                                                                    |
| 2 聖隷二力原所院                                                                                                    |                                                                            |                                                                                                    |
| (1) 10 44 3 (10) 44 14                                                                                                    |                                                                            |                                                                                                    |
| ○ 聖職浜松病院                                                                                                    |                                                                            |                                                                                                    |
| C Investments                                                                                                    |                                                                            |                                                                                                    |
| ○ 聖隷淡路病院                                                                                                    |                                                                            |                                                                                                    |
|                                                                                                    |                                                                            |                                                                                                    |
| ○ 聖穀構浜病院                                                                                                    |                                                                            |                                                                                                    |
|                                                                                                    |                                                                            |                                                                                                    |
| ○ 堂驛佐倉市民病院                                                                                                    |                                                                            |                                                                                                    |
| ○ ※#0±11 ∧ P(1) = - > - >                                                                                                    |                                                                            |                                                                                                    |
| ○ 派伝申リハビリテーション病院                                                                                                    |                                                                            |                                                                                                    |
| <ul> <li></li></ul>                                                                                                    |                                                                            |                                                                                                    |
| <ul> <li>MARCE PROPERTY</li> </ul>                                                                                                    |                                                                            |                                                                                                    |
| ○ 高齢者公益事業部                                                                                                    |                                                                            |                                                                                                    |
| O storte Allia a company                                                                                                    |                                                                            |                                                                                                    |
| ○ 在宅・福祉サービス事業部                                                                                                    |                                                                            |                                                                                                    |
| ○ 34 A + ±0                                                                                                    |                                                                            | A                                                                                                    |
| ○ 本人本部                                                                                                    |                                                                            | • 众藩融                                                                                                    |
|                                                                                                    |                                                                            |                                                                                                    |
| ○ 即時代共本民会時                                                                                                    |                                                                            | ▼ 1 茂 哦                                                                                                    |
| ○ 聖隷袋井市民病院                                                                                                    |                                                                            |                                                                                                    |
| <ul> <li>              ① 聖隷袋井市民病院             ③ 差受協会      </li> </ul>                                                                                                    |                                                                            | <ul> <li>              力護碱      </li> <li>             介護福祉十         </li> </ul>                                             |
| <ul> <li>○ 聖隷袋井市民病院</li> <li>○ 芙蓉協会</li> </ul>                                                                                                    |                                                                            | • 介護福祉士                                                                                                    |
| <ul> <li> <sup>1</sup> 聖隷援井市民病院</li></ul>                                                                                                    |                                                                            |                                                                                                    |
| <ul> <li>型隷級并市民病院</li> <li>美容協会</li> <li>恵愛会</li> </ul>                                                                                                    |                                                                            | <ul> <li>         · 介護福祉士         · 看護師     </li> </ul>                                                                      |
| <ul> <li>○ 聖隷後并市民病院</li> <li>○ 芙蓉協会</li> <li>○ 恵愛会</li> <li>○ その他</li> </ul>                                                                                                    |                                                                            | <ul> <li>・ 介護福祉士</li> <li>・ 看護師</li> </ul>                                                                                   |
| <ul> <li>□型隷袋并市民病院</li> <li>○ 芙蓉協会</li> <li>○ 恵愛会</li> <li>○ その他</li> </ul>                                                                                                    |                                                                            | <ul> <li>              ・ 介護福祉士             ・ 看護師          </li> <li>             へどれかを選択します         </li> </ul>              |
| <ul> <li>○ 聖隷役井市民病院</li> <li>○ 芙蓉協会</li> <li>○ 恵愛会</li> <li>○ その他</li> </ul>                                                                                                    |                                                                            | <ul> <li>         ・ 介護福祉士         ・ 看護師         のどれかを選択します         </li> </ul>                                               |
| <ul> <li>型隷援井市民病院</li> <li>美容協会</li> <li>恵愛会</li> <li>その他</li> </ul>                                                                                                    |                                                                            | <ul> <li>         ・ 介護福祉士         ・ 看護師         のどれかを選択します     </li> </ul>                                                   |
| <ul> <li>型隷扱井市民病院</li> <li>美容協会</li> <li>恵愛会</li> <li>その他</li> <li>職種 (四)</li> </ul>                                                                                                    |                                                                            | <ul> <li>         ・ 介護福祉士         ・ 看護師         のどれかを選択します     </li> </ul>                                                   |
| <ul> <li>型隷授井市民病院</li> <li>美容協会</li> <li>恵愛会</li> <li>その他</li> <li><u>職種</u>(正)</li> </ul>                                                                                                    |                                                                            | <ul> <li>         ・ 介護福祉士         ・ 看護師         のどれかを選択します     </li> </ul>                                                   |
| <ul> <li>型隷授井市民病院</li> <li>美容協会</li> <li>恵愛会</li> <li>その他</li> <li>職種 (四)</li> </ul>                                                                                                    |                                                                            | <ul> <li>         ・ 介護福祉士         ・ 看護師         のどれかを選択します     </li> </ul>                                                   |
| <ul> <li>型隷授井市民病院</li> <li>美容協会</li> <li>恵愛会</li> <li>その地</li> <li>蔵種 (ご)</li> </ul>                                                                                                    | ~                                                                          | <ul> <li>         ・ 介護福祉士         ・ 看護師         のどれかを選択します     </li> </ul>                                                   |
| <ul> <li>型隷扱井市民病院</li> <li>美容協会</li> <li>恵愛会</li> <li>その他</li> <li>職種 (二)</li> </ul>                                                                                                    | ~                                                                          | <ul> <li>         ・ 介護福祉士         ・ 看護師         のどれかを選択します     </li> </ul>                                                   |
| <ul> <li>型製築井市民病院</li> <li>美容協会</li> <li>東愛会</li> <li>その他</li> <li>職種(回)</li> </ul>                                                                                                    | ~                                                                          | <ul> <li>         ・ 介護福祉士         ・ 看護師         のどれかを選択します     </li> </ul>                                                   |
| <ul> <li>● 聖韓袋井市民病院</li> <li>● 芙蓉協会</li> <li>● 恵愛会</li> <li>○ その他</li> <li>- 既種 (二)</li> <li>         介護職     </li> </ul>                                                                                                    | ~                                                                          | <ul> <li>         ・ 介護福祉士         ・ 看護師         のどれかを選択します     </li> </ul>                                                   |
| <ul> <li>□ 聖隷録井市民病院</li> <li>○ 芙蓉協会</li> <li>○ 恵愛会</li> <li>○ その他</li> <li></li></ul>                                                                                                    | ~                                                                          | <ul> <li>         ・ 介護福祉士         ・ 看護師         のどれかを選択します     </li> </ul>                                                   |
| <ul> <li>型酵漿并市民病院</li> <li>美容協会</li> <li>恵愛会</li> <li>その他</li> <li>職種(回)</li> <li>介護職</li> <li>職員ステータス(図)</li> <li>副会員</li> </ul>                                                                                                    | ·                                                                          | <ul> <li>         ・ 介護福祉士         ・ 看護師         のどれかを選択します     </li> </ul>                                                   |
| <ul> <li>● 聖韓袋井市民病院</li> <li>● 芙蓉協会</li> <li>● 専愛会</li> <li>● その他</li> <li>         酸種 (日)</li> <li>         介護職     </li> <li>         酸員ステータス (第)     </li> <li>         かお会員     </li> </ul>                                                                                                    | ~                                                                          | <ul> <li>         介護福祉士     </li> <li>         看護師     </li> <li>         のどれかを選択します     </li> </ul>                         |
| <ul> <li>型隷授井市民病院</li> <li>美容協会</li> <li>恵愛会</li> <li>その他</li> <li>職種 (正)</li> <li>介護職</li> <li>         ・</li> <li>         ・</li><td>~</td><td><ul> <li>         介護福祉士     </li> <li>         看護師     </li> <li>         のどれかを選択します     </li> </ul></td></ul>                                   | ~                                                                          | <ul> <li>         介護福祉士     </li> <li>         看護師     </li> <li>         のどれかを選択します     </li> </ul>                         |
| <ul> <li>型酵袋井市民病院</li> <li>美容協会</li> <li>専委会</li> <li>その他</li> <li>職種 (日)</li> <li>介護職</li> <li>酸員ステータス (図)</li> <li>計会員</li> </ul>                                                                                                    | ↓<br>↓<br>↓<br>↓<br>↓                                                      | <ul> <li>         介護福祉士     </li> <li>         看護師         のどれかを選択します     </li> <li>         入力内容を確認したら     </li> </ul>      |
| <ul> <li>型隷授井市民病院</li> <li>美容協会</li> <li>恵愛会</li> <li>その他</li> <li>斑種 (二)</li> <li>介護職</li> <li>(加)</li> <li>(加)</li> <li>(加)</li> <li>(加)</li> <li>(加)</li> <li>(加)</li> <li>(加)</li> <li>(加)</li> <li>(加)</li> <li>(加)</li> <li>(加)</li> <li>(加)</li> <li>(加)</li> <li>(加)</li> <li>(加)</li> <li>(加)</li> <li>(加)</li> <li>(加)</li> <li>(加)</li> <li>(加)</li> <li>(加)</li> <li>(1)</li> <li>(1)</li> <li< td=""><td>「内容の確認</td><td><ul> <li>         介護福祉士     </li> <li>         看護師         のどれかを選択します     </li> <li>         入力内容を確認したら:     </li> </ul></td></li<></ul>                                                                                                    | 「内容の確認                                                                     | <ul> <li>         介護福祉士     </li> <li>         看護師         のどれかを選択します     </li> <li>         入力内容を確認したら:     </li> </ul>     |
| <ul> <li>型隷授井市民病院</li> <li>美容協会</li> <li>恵愛会</li> <li>その他</li> <li>職種 (王)</li> <li>介護職</li> <li>         ・</li> <li>         ・</li><td>▶<br/>内容の確認</td><td><ul> <li>         ・ 介護福祉士         ・ 看護師         のどれかを選択します     </li> <li>         入力内容を確認したらざ         しックレます     </li> </ul></td></ul> | ▶<br>内容の確認                                                                 | <ul> <li>         ・ 介護福祉士         ・ 看護師         のどれかを選択します     </li> <li>         入力内容を確認したらざ         しックレます     </li> </ul> |
| <ul> <li>型隷授井市民病院</li> <li>美容協会</li> <li>恵愛会</li> <li>その他</li> <li>斑種 (二)</li> <li>介護職</li> <li>(加)</li> <li>(加)</li> <li>(加)</li> <li>(加)</li> <li>(加)</li> <li>(加)</li> <li>(加)</li> <li>(加)</li> <li>(加)</li> <li>(加)</li> <li>(加)</li> <li>(加)</li> <li>(加)</li> <li>(加)</li> <li>(1)</li> <li>(1)</li> <l< td=""><td>「内容の確認</td><td><ul> <li>介護福祉士</li> <li>看護師</li> <li>のどれかを選択します</li> <li>入力内容を確認したらざい<br/>リックします。</li> </ul></td></l<></ul>                                                                                                    | 「内容の確認                                                                     | <ul> <li>介護福祉士</li> <li>看護師</li> <li>のどれかを選択します</li> <li>入力内容を確認したらざい<br/>リックします。</li> </ul>                                 |
| <ul> <li>型隷授井市民病院</li> <li>美容協会</li> <li>恵愛会</li> <li>その他</li> <li>職種 (王)</li> <li>介護職</li> <li>() 規職</li> <li>() 利却会員</li> <li>() 入力</li> </ul>                                                                                                    | y内容の確認                                                                     | <ul> <li>介護福祉士</li> <li>看護師</li> <li>のどれかを選択します</li> <li>入力内容を確認したらないのである。</li> </ul>                                        |
| <ul> <li>型隷授井市民病院</li> <li>美容協会</li> <li>恵愛会</li> <li>その他</li> <li>斑種 (二)</li> <li>介護職</li> <li>(介護職)</li> <li>(加)</li> <li>(加)</li> <li>(加)</li> <li>(加)</li> <li>(加)</li> <li>(加)</li> <li>(加)</li> <li>(加)</li> <li>(加)</li> <li>(加)</li> <li>(加)</li> <li>(加)</li> <li>(加)</li> <li>(加)</li> <li>(加)</li> <li>(加)</li> <li>(加)</li> <li>(加)</li> <li>(加)</li> <li>(加)</li> <li>(加)</li> <li>(加)</li> <li>(1)</li> <li>(1)</li></ul>                                                                                                    | <b>内容の確認</b><br>14週詳細にもどる                                                  | <ul> <li>介護福祉士</li> <li>看護師</li> <li>のどれかを選択します</li> <li>入力内容を確認したらざいのうします。</li> </ul>                                       |
| <ul> <li>● 型酵袋并市民病院</li> <li>● 芙蓉協会</li> <li>● 専委会</li> <li>● その他</li> <li>         酸種 (二)     </li> <li>         か護職     </li> <li>         酸員ステータス (第)     </li> <li>         かお会員     </li> <li>         大ガ         施設・問     </li> </ul>                                                                                                    | <b>内容の確認</b><br> 掲評細にもどる                                                   | <ul> <li>介護福祉士</li> <li>看護師</li> <li>のどれかを選択します</li> <li>入力内容を確認したらざ</li> <li>リックします。</li> </ul>                             |
| ● 聖韓袋井市民病院<br>● 東愛会<br>● その他<br><u>度種</u> (ご)<br>介護職<br>- 「小護職<br>- 「小護職<br>- 「小護職<br>- 「小議職<br>- 「小議職<br>- 「小議職<br>- 「」<br>- 「」<br>- 「」<br>- 「」<br>- 「」<br>- 「」<br>- 「」<br>- 「」<br>- 「」<br>- 「」<br>- 「」<br>- 「」<br>- 「」<br>- 「」<br>- 「」<br>- 「」<br>- 「」<br>- 「」<br>- 「」<br>- 「」<br>- 「」<br>- 「」<br>- 「」<br>- 「」<br>- 「」<br>- 「」<br>- 「」<br>- 「」<br>- 「」<br>- 」<br>- 」<br>- 」<br>- 」<br>- 」<br>- 」<br>- 」<br>-                                                                                                    | <b>内容の確認</b><br> 掲詳細にもどる                                                   | <ul> <li>介護福祉士</li> <li>看護師</li> <li>のどれかを選択します</li> </ul>                                                                   |

#### ⑤ 登録内容を確認して、「登録する」をクリックします。

| 氏名(姓)                                      | 氏名(名)<br>はなこ              |
|--------------------------------------------|---------------------------|
| 氏名 (セイ)                                    | 氏名 (メイ)                   |
| 登録用メールアドレス<br>1930@sis.seirei.or.jp        |                           |
| 性別<br>female                               |                           |
| 生年月日<br>2023-10-20                         |                           |
| 職員ステータス<br>外部会員                            |                           |
| 事業部 聖隷福祉事業団以外の;<br>選択してください<br><b>外部の方</b> | 方は「外部の方」、聖隷福祉事業団職員は所属事業部を |
| <sup>職種</sup><br>介護職                       |                           |
|                                            |                           |
|                                            | 登録する                      |
|                                            | 入力画面にもどる                  |

⑤ メンバーが追加されました。

| 施設·職場:·   | せいれいてすと   | 2 0                   |             |         |       |        |   |
|-----------|-----------|-----------------------|-------------|---------|-------|--------|---|
| メンバー名でさが  | ġ         | Q 検索                  |             |         |       |        |   |
| メンバー (4人) |           |                       |             |         |       |        |   |
| + 新規登録    | ◎ 招待      |                       |             |         |       |        |   |
| 氏名        | 研修生ID     | メールアドレス               | 生年月日        | 職員ステータス | 利用状況  | メンバー設定 |   |
|           |           |                       |             |         |       |        |   |
|           |           |                       |             |         |       |        |   |
|           |           |                       |             |         |       |        | Ц |
| せいれい はなこ  | MB-011143 | 1930@sis.seirei.or.jp | 2023年10月20日 | 外部会員    | ✓ 利用中 |        |   |
|           |           |                       |             |         |       |        |   |

研修を申し込みたい人数分、②~⑤を繰り返します。

#### 5.4 研修の検索

① トップページのサイドメニュー「研修を探す」をクリックします。

|                                                    | 聖詩福祉事業団                                        | (?) ヘルブ 🏠 お知らせ ዿ                                                                                                |
|----------------------------------------------------|------------------------------------------------|----------------------------------------------------------------------------------------------------|
| ホーム<br>の<br>研修を探す                                  | <ul> <li>□ 今までに修了した研修</li> <li>✓ 0件</li> </ul> | The second second second second second second second second second second second second second second second se |
| 自分の研修                                              | 直近の受講予定                                        | 3 L<br>023年に修了した研修                                                                                              |
| 個人支払い<br>②<br>個人設定                                 | 直近の 受講予定はありません。                                | 2023年に修了した研修はありません。                                                                                             |
| レ<br>メンバーの研修<br>・<br>施設・戦場支払<br>い                  | (1) 自分の研修<br>すべて 申込結果待ち 支払い未完了 受講 キャンセル済 過去の研修 |                                                                                                    |
| <u>ک</u><br>شیک هاهی و<br>ح <b>وری</b><br>می<br>می | 申し込んでいる研修は<br>申し込んだ研修が表示される場所になります。<br>研修を探す   | <b>ありません。</b><br>研修を申し込んでみましょう!                                                                                 |
|                                                    |                                                |                                                                                                    |

② 下記のような研修一覧画面が表示されますので、受けたい研修名をクリックします。 ページ上部の検索機能によって受けたい研修を検索することも可能です。

| 한국 2 시           대주요 1         전付況 0         IMEE 0         中区期白 0         中区地口 0         대所の 1           1月 雪克吸引等研修3 5 美地研修 3回         空付K7         2023年04月01日 - 2024年0         2023年04月01日 - 2024年0         2024年03月31 - 242742         2023年05月01日 - 2024年0         2023年05月01日 - 2024年0         2023年05月01日 - 2024年0         2023年05月01日 - 2024年0         2023年05月01日 - 2024年0         2023年05月01日 - 2024年0         2023年05月01日 - 2024年0         2023年05月01 - 2024年0         2023年05月01 - 2024年0         2023年05月01 - 2024年0         2023年05月01 - 2024年0         2023年05月01 - 2024年0         2023年05月01 - 20                                                                                                    | 研修名で検索                                        | 퍜 絞り込み        | Q 検索   |                               |             |             |        |
|----------------------------------------------------------------------------------------------------|-----------------------------------------------|---------------|--------|-------------------------------|-------------|-------------|--------|
| 研体名 ●     受付状况 ●     附催日 ●     申込開始日 ●     申込得切日 ●     研修の形式       4月 喀痰吸引等研修3 号 実地研修 許问     受付終了     月30日     2023年04月01日     2023年04月01日     2024年03月31日     オンマンと       2023年度【深習】 かうからの半岡形栄養剤の気管カニューレ内部の吸引 深習中込<     受付約7     7930日     2023年0月01日     2023年0月01日     2024年03月31日     オンマンと       5月     東崎吸引等研修1・2号     実地研修 浜厚     受付約7     7923年05月01日     2023年05月01日     2023年05月01日     2023年05月01日     2023年05月20日     金融       5月     京崎吸引等研修1・2号     実地研修 浜厚     受付約7 <t< th=""><th></th><th></th><th></th><th></th><th></th><th></th><th>≂ フィルタ</th></t<>                                                                                                    |                                               |               |        |                               |             |             | ≂ フィルタ |
| 4월 학중® 및 방상해용 3 및 보상해용 하여         도언 147         2023 年 0.4月01日 - 2024 年 0.4         2023 年 0.4月01日 - 2024 年 0.4         2023 年 0.4月01日 - 2024 年 0.4         2023 年 0.4月01日 - 2024 年 0.4         2023 年 0.4月01日 - 2024 年 0.4         2023 年 0.4月01日 - 2024 年 0.4         2023 年 0.4月01日 - 2024 年 0.4         2023 年 0.4月01日 - 2024 年 0.4         2023 年 0.4月01日 - 2024 म 0.4         2023 年 0.4月01日 - 2024 म 0.4         2024 年 0.3月31日 - 2024 म 0.4         2024 年 0.3月31日 - 2024 म 0.4         2024 年 0.3月31日 - 2024 म 0.4         2024 म 0.3月31日 - 2024 म 0.4         2024 म 0.4,111 - 2024 म 0.4         2023 म 0.5,111 - 2024 म 0.4         2023 म 0.5,111 - 2024 म 0.4         2023 म 0.5,111 - 2024 म 0.4         2023 म 0.5,111 - 2024 म 0.4         2023 म 0.5,111 - 2024 म 0.4         2023 म 0.5,111 - 2024 म 0.4         2023 म 0.5,111 - 2024 म 0.4         2023 म 0.5,111 - 2024 म 0.4         2023 म 0.5,111 - 2024 म 0.4         2023 म 0.5,111 - 20                                                                                                    | 研修名 🔶                                         |               | 受付状況 🖨 | 開催日 ♦                         | 申込開始日 🕈     | 申込締切日 🕈     | 研修の形式  |
| 4월, 학종였 양 하 1·2 및 其地해 한 한 0       도언 1 주 0       2023 年 0 4 月 0 1 日 - 2024 年 0 3       2023 年 0 4 月 0 1 日 - 2024 年 0 3       2023 年 0 4 月 0 1 日 - 2024 年 0 3       2023 年 0 4 月 0 1 日 - 2024 年 0 3       2023 年 0 4 月 0 1 日 - 2024 年 0 3       2023 年 0 4 月 0 1 日 - 2024 म 0 3       2023 年 0 4 月 0 1 日 - 2024 म 0 3       2023 年 0 5 月 0 1 日 - 2024 म 0 3       2023 年 0 5 月 0 1 日 - 2024 म 0 3 月 0 1 日 - 2024 म 0 3       2023 年 0 5 月 0 1 日 - 2024 म 0 3 月 0 1 日 - 2024 म 0 3 月 0 1 日 - 2024 म 0 3 1 1 日 - 2024 म 0 3 1 1 日 - 2024 म 0 3 1 1 日 - 2024 म 0 3 1 1 日 - 2024 म 0 3 3 0 1 日 - 2024 म 0 3 3 0 1 日 - 2024 म 0 3 3 0 1 日 - 2024 म 0 3 3 0 1 日 - 2024 म 0 3 3 0 1 日 - 2024 म 0 3 3 0 1 日 - 2024 म 0 3 3 0 1 日 - 2024 म 0 3 3 0 1 日 - 2024 म 0 3 3 0 1 日 - 2024 म 0 3 3 0 1 日 - 2024 म 0 3 3 0 1 日 - 2024 म 0 3 3 0 1 日 - 2024 म 0 3 3 0 1 日 - 2023 म 0 3 1 1 日 - 2024 म 0 3 1 1 日 - 2024 म 0 3 3 0 1 1 | 4月 喀痰吸引等研修3号 実地研修<br>全1回                      |               | 受付終了   | 2023年04月01日 - 2024年04<br>月30日 | 2023年04月01日 | 2023年04月30日 | 会場     |
| 성관       전성銘7       2023年04月01日       2023年04月01日       2024年03月11日       21メアマンPC         2023年度【済】入工学校総括名のSEカニューレ内部のや引 済留<br>公司       気付47       2023年04月01日       2023年04月01日       2023年04月01日       2024年03月11日       21メアマンPC         2023年度【済】人工学校総括名のSEカニューレ内部のや引 済留<br>公司       気付47       2023年0月01日       2023年05月01日       2023年05月01日                                                                                                    | 4月 喀痰吸引等研修1・2号 実地研修 静岡<br>全1回                 |               | 受付終了   | 2023年04月01日 - 2024年03<br>月31日 | 2023年04月01日 | 2023年04月25日 | 会場     |
| 4月 常奏吸引等研修1・2号 実地研修 兵庫       受付終了       2023年04月01日 - 2024年03       2023年04月01日       2023年04月01日       2024年03月31日       メンアマンド         2023年0月       第31日       第31日       第31日       2023年04月01日       2023年04月01日       2024年03月31日       メンアマンド         2023年0月       第31日       第31日       第31日       2023年04月01日       2023年04月01日       2024年03月31日       メンアマンド         2035       千葉県       受付       第31日       2023年05月01日       2023年05月01日       2023年05月01日       2024年03月31日       ネンアマンド         5月       喀痰吸引等研修1・2号       実地研修 兵庫       受付修了       2023年05月01日       2023年05月01日                                                                                                    | 4月 喀痰吸引等研修1・2号 実地研修 千葉<br>全1回                 |               | 受付終了   | 2023年04月01日 - 2024年03<br>月31日 | 2023年04月01日 | 2023年04月20日 | 会場     |
| 2023年度【演習】育うからの半岡形栄養剤の注入 演習中込 千葉県         受付中         2023年04月01日 - 2024年03         2023年04月01日 2024年03月31日         2024年03月31日         メンデンド           2023年度【演習】人工呼吸器装着名の気管カニューレ内部の吸引 演習申         受付中         2023年04月01日 - 2024年03         2023年04月01日 2024年03月31日         2024年03月31日         メンデンド           2023年度【演習】人工呼吸器装着名の気管カニューレ内部の吸引 演習申         受付中         2023年05月01日 - 2024年03         2023年04月01日         2024年03月31日         メンデンド           5月 喀痰吸引等研修1・2号 実地研修 兵庫         受付終了         2023年05月01日 - 2024年04         2023年05月01日         2023年05月01日         2023年05月01日         2023年05月01日         2023年05月20日         余単           5月 喀痰吸引等研修1・2号 実地研修 兵庫         受付終了         2023年05月01日 - 2024年04         2023年05月01日         2023年05月01日         2023年05月10日                                                                                                    | 4月 喀痰吸引等研修1・2号 実地研修 兵庫<br>全1回                 |               | 受付終了   | 2023年04月01日 - 2024年03<br>月31日 | 2023年04月01日 | 2023年04月20日 | 会場     |
| 2023年度【演習】人工呼吸器装着者の気管カニューレ内部の吸引 演習中<br>込 千葉県       受付中       2023年04月01日 - 2024年03       2023年04月01日       2024年03月31日       オンデマンド         5月<br>客原吸引等研修1・2号 実地研修 許阿       受付終了       2023年05月01日 - 2024年04       2023年05月01日       2023年05月01日       2023年05月01日       2023年05月01日         5月<br>客原吸引等研修1・2号 実地研修 兵庫       受付終了       2023年05月01日 - 2024年04       2023年05月01日       2023年05月01日       2023年05月01日       金         5月<br>客原吸引等研修1・2号 実地研修 千葉       受付終了       2023年05月01日 - 2024年04       2023年05月01日       2023年05月01日       2023年05月01日       2023年05月01日       金         5月<br>金川       空約時定行為研修 共通科目長期コース+在宅惶怯期領域パッケージ       受付終了       2023年05月01日 - 2024年09<br>月30日       2023年05月01日       2023年05月01日       2023年05月01日       2023年05月01日       2023年05月01日       金                                                                                                    | 2023年度【演習】胃ろうからの半固形栄養剤の注入 演習申<br>全1回          | 込 千葉県         | 受付中    | 2023年04月01日 - 2024年03<br>月31日 | 2023年04月01日 | 2024年03月31日 | オンデマンド |
| 5月 喀痰吸引等研修1・2号 実地研修 静岡         安付終了         2023年05月01日 - 2024年04<br>月30日         2023年05月01日         2023年05月01日         2023年05月10日         2023年05月10日         20                                                                                                    | 2023年度【演習】人工呼吸器装着者の気管カニューレ内部の<br>込 千葉県<br>全2回 | 吸引 演習申        | 受付中    | 2023年04月01日 - 2024年03<br>月31日 | 2023年04月01日 | 2024年03月31日 | オンデマンド |
| 5月 喀痰吸引等研修1・2号 実地研修 兵庫     受付終了     2023年05月01日 - 2024年04<br>月30日     2023年05月01日 2023年05月01日     2023年05月01日 2023年05月01日       5月 喀痰吸引等研修1・2号 実地研修 千葉     受付終了     2023年05月01日 - 2024年04<br>月30日     2023年05月01日 2023年05月01日     2023年05月01日 2023年05月01日       金田     受付終了     月30日     2023年05月01日 - 2024年04     2023年05月01日 2023年05月01日     2023年05月01日       金田     受付終了     月30日     2023年05月01日 - 2024年04     2023年05月01日 2023年05月01日     2023年05月01日       金田     受付終日     日本     2023年05月01日 - 2024年04     2023年05月01日 2023年05月01日     2023年05月01日                                                                                                    | 5月 喀痰吸引等研修1・2号 実地研修 静岡<br>全1回                 |               | 受付終了   | 2023年05月01日 - 2024年04<br>月30日 | 2023年05月01日 | 2023年05月20日 | 会場     |
| 5月 喀痰吸引等研修1・2号 実地研修 千葉 2023年05月01日 - 2024年04 2023年05月01日 2023年05月01日 2023年05月11日 2023年05月01日 2023年05月11日 2023年05月11日 2024年05                                                                                                    | 5月 喀痰吸引等研修1・2号 実地研修 兵庫<br>全1回                 |               | 受付終了   | 2023年05月01日 - 2024年04<br>月30日 | 2023年05月01日 | 2023年05月20日 | 会場     |
| ◎看援師特定行為研修 共通科目長期コース+在宅慢性期領域パッケージ 受付中 2023年05月01日 - 2024年09 2023年09月19日 2023年10月31日 余端                                                                                                    | 5月 喀痰吸引等研修1・2号 実地研修 千葉<br>全1回                 |               | 受付終了   | 2023年05月01日 - 2024年04<br>月30日 | 2023年05月01日 | 2023年05月20日 | 会場     |
|                                                                                                    | ◎看護師特定行為研修 共通科目長期コース+在宅慢性期鎖均<br>全1回           | <b>炎パッケージ</b> | 受付中    | 2023年05月01日 - 2024年09<br>月30日 | 2023年09月19日 | 2023年10月31日 | 会場     |

#### 5.5 研修の申込み

 施設・職場で研修を申し込む場合は、「施設・職場で研修を申し込む場合はこちら」を クリックしてください。

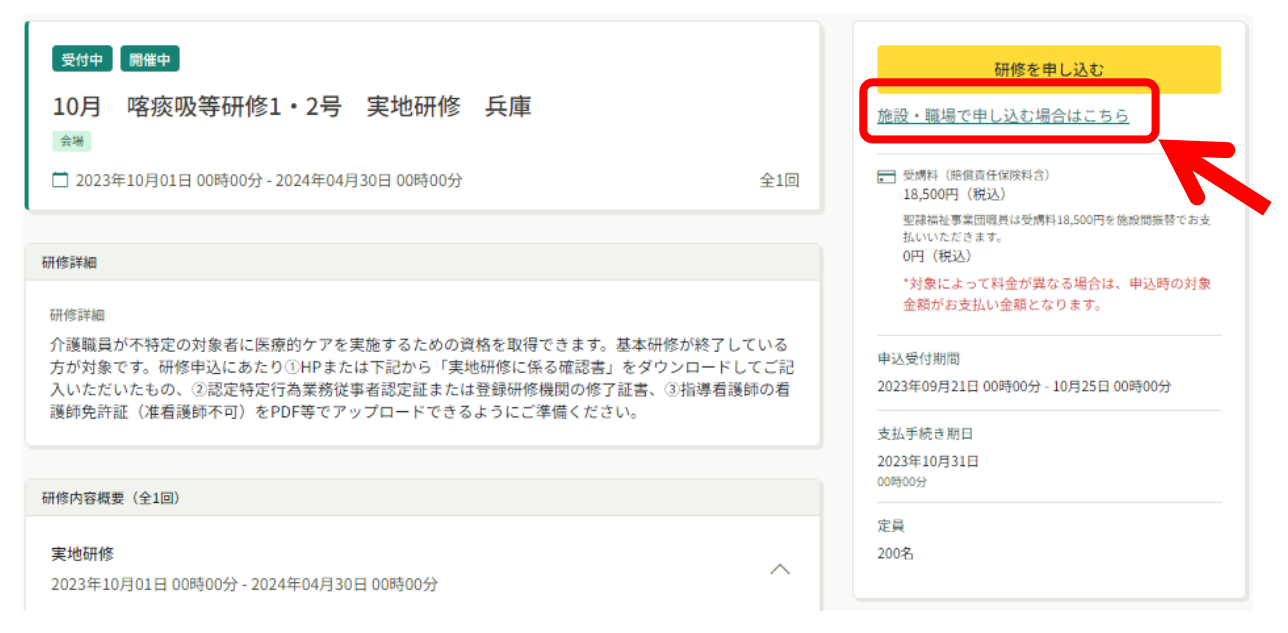

②「メンバー追加」をクリックして、研修を申し込ませたいスタッフを選択します。

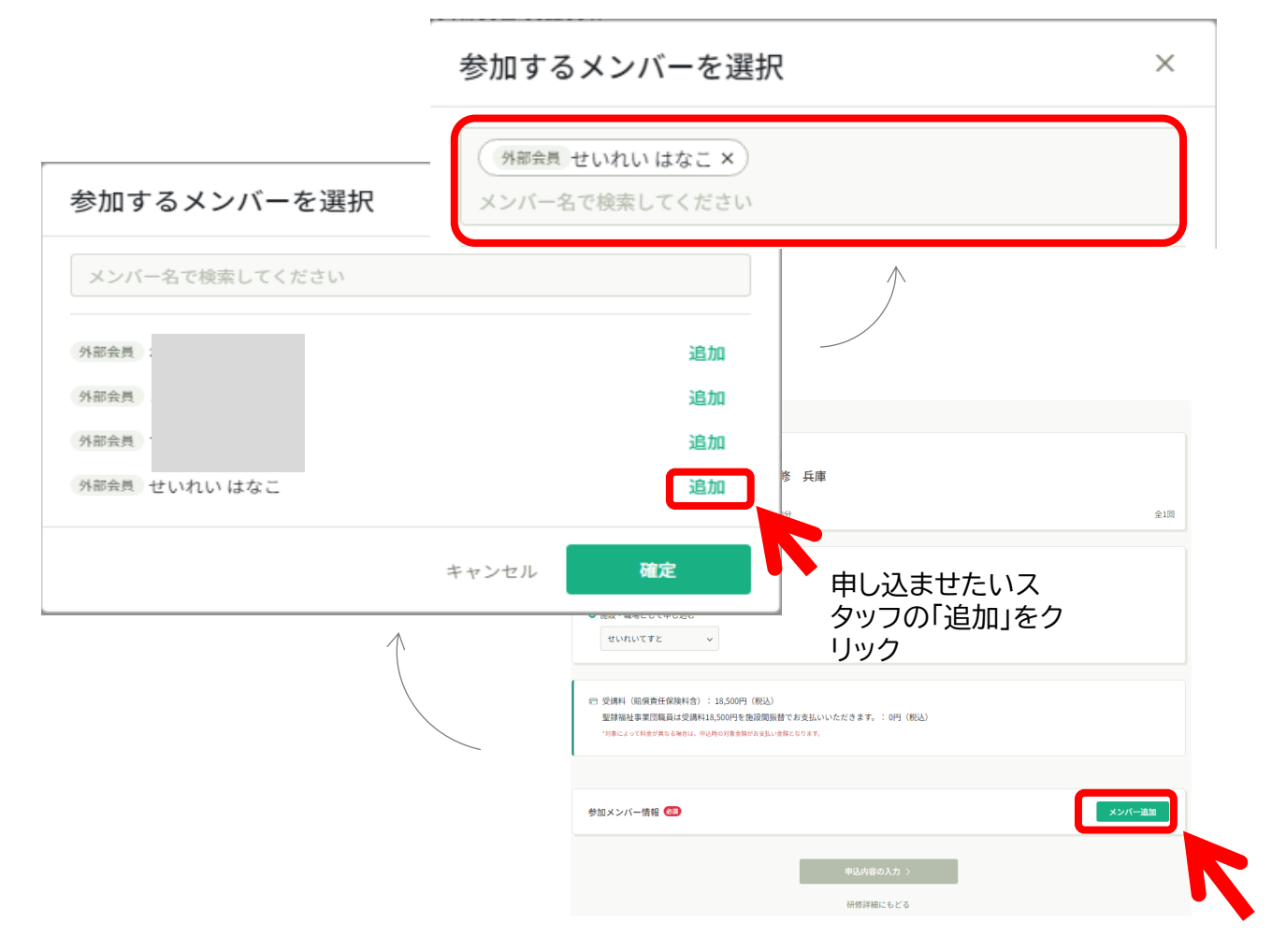

③ 支払い方法と優先順位を選択します。

#### 支払い方法

- ・一括で施設・職場支払い
- 一括で個人支払い
   個別に支払方法選択
- ※この後でお支払い方法は変更できません。

優先順位

上に名前がある方が優先順位が高くなります。必要に応じて入れ替えて下さい。

| 参加メンバー情報 🚳                                                                                            | メンバー追加         |
|----------------------------------------------------------------------------------------------------|----------------|
| 支払い方法と優先順位を選択してください<br>先着研修の場合、一番上から優先的に承認します。選考研修の場合、優先順位をもとに選考します。必要に応い<br>優先順位、及び支払い方法は後から変更できません。 | じて入れ替えてください。   |
| ○ 一括で施設・職場支払い ○ 一括で個人支払い ○ 個別に支払方法選択                                                                  |                |
| ※ 11143<br>グボ会員<br>せいれいはなこ                                                                            | 選択しない 🗸 削除     |
|                                                                                                    |                |
| ここを選折                                                                                                 | マするとこちらも変わります。 |
| 申込内容の入力 >                                                                                             |                |
| 研修詳細にもどる                                                                                              |                |

④ 研修の申し込みフォームに必要事項を入力します。※受講生が複数名いる場合は、1名ずつ繰り返し入力が必要です。

| 喀痰吸引等研修1・2号                                                 | f 実地研修              | 兵庫のお申込  | 込みフォームです |  |
|-------------------------------------------------------------|---------------------|---------|----------|--|
| 施設関係等                                                       |                     |         |          |  |
|                                                             |                     |         |          |  |
| Q.1                                                         |                     |         |          |  |
| 法人名 🞯                                                       |                     |         |          |  |
|                                                             |                     |         |          |  |
| Q.2                                                         |                     |         |          |  |
| 施設名 阙                                                       |                     |         |          |  |
|                                                             |                     |         |          |  |
| 03                                                          |                     |         |          |  |
| サービス種別 🞯                                                    |                     |         |          |  |
| <ul> <li>特別養護老人ホー</li> <li>介護老人保健協調</li> </ul>              | -L                  |         |          |  |
| <ul> <li>         ・<br/>・<br/>・</li></ul>                   | く<br>ナービス)<br>3 中へ深 |         |          |  |
| <ul> <li>小尻候夕機能型度</li> <li>認知症対応型共同</li> <li>その他</li> </ul> | 5七71歳<br>同生活介護(ク    | ブループホーム | .)       |  |
|                                                             |                     |         |          |  |

⑤ 必要事項の入力が終了したら、利用規約t個人情報保護、入力内容の確認に チェックを入れます。

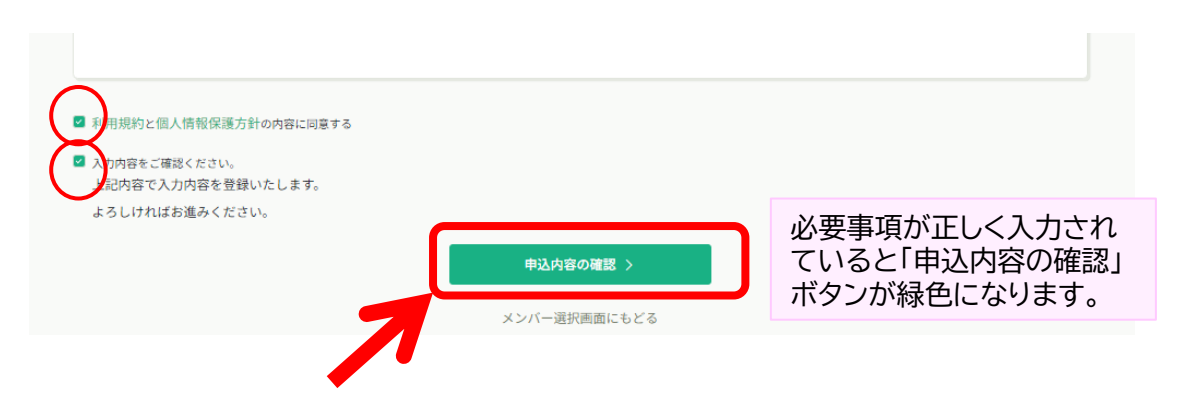

⑥ 入力内容を確認し、「研修を申し込む」をクリックします。

| 受付中 局催中 10月 喀痰吸等研修1・2号 実地研修 兵庫            | 合計                                                                                                    | 37,000 円 (853)<br>内訳 へ                        |
|-------------------------------------------|----------------------------------------------------------------------------------------------------|-----------------------------------------------|
| □ 2023年10月01日 00時00分 - 2024年04月30日 00時00分 | 全1回     個人支払い       受標料     せいれい                                                                                                    | い<br>(賠償責任保険料合)<br>いはなこ 18,500 円(税込)          |
| 申込者                                       | とみため                                                                                                    | ゆきこ 18,500 円 (桃込)<br>37,000 円 (桃込)            |
| (施設・職場) せいれいてすと                           | TeT                                                                                                    | 51,000 H (862)                                |
| 上記内容で入力内容を登録いたします。                        |                                                                                                    | 研修を申し込む                                       |
| よろしければ次へ進むをクリックしてください。                    | ■ 受標料<br>18,500                                                                                                    | (房價責任保険料含)<br>0円 (税込)                         |
| 1 外部会員 せいれい はなこ                           | <ul> <li></li> <li></li></ul> | 业事業回転員は交講科18,500円を施設両振台でお支<br>ただきます。<br>税込)   |
| 施設関係等                                     | *対象:<br>金額が                                                                                                    | こよって料金が異なる場合は、申込時の対象<br>「お支払い金額となります。         |
| 法人名                                       | 由注册分析                                                                                                    | - PH                                          |
| 8                                         | 2023年09月                                                                                                    | <sup>11回</sup><br>月21日 00時00分 - 10月25日 00時00分 |
| 施設名                                       |                                                                                                    |                                               |
| <i>a</i>                                  | 文ム子続き<br>2023年10月<br>00時00分                                                                                                    | 月31日                                          |
| サービス種別                                    | 0000000                                                                                                    |                                               |
| 特別養護老人ホーム                                 | 定員 200名                                                                                                    |                                               |
| その他                                       |                                                                                                    |                                               |

- ⑦申込が完了しました。
- ご提出いただいた書類を確認をさせていただきます。
   研修申込が承認された場合には、お支払方法のご案内メール通知が届きます。
- 申込フォーム内容や書類の不備で研修申し込みが非承認された場合は、申し込みを 修正していただくご案内をいたします。
- アカウント登録していただいたメールアドレスにご案内いたしますので、しばらくお 待ちください。

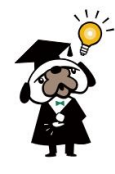

#### 5.6 受講料の支払い

① ログイン後、「施設・職場申込履歴」で申込結果が「承認」となっている研修は、お支払いに進む ことができます。画面左下の「施設・職場支払い」をクリックし、申し込んだ研修名をクリック します。

|                                                                               | 聖隷福祉事業団 |                                                                                                    |                                       |                                     |                     |           |        | (?) ヘルプ   | ⚠️ お知らせ |
|-------------------------------------------------------------------------------|---------|----------------------------------------------------------------------------------------------------|---------------------------------------|-------------------------------------|---------------------|-----------|--------|-----------|---------|
|                                                                               |         | ◎ ホーム > 施設・職場支払い                                                                                                    |                                       |                                     |                     |           |        |           |         |
| Q<br>研修を探す                                                                    | 1       | 施設・職場支払い                                                                                                    |                                       |                                     |                     |           |        |           |         |
| <ul> <li>マイページ</li> </ul>                                                     |         | 研修名でさがす                                                                                                    |                                       | く検索                                 |                     |           |        |           |         |
| 」<br>自分の研修                                                                    |         | せいれいてすと 〜 すべて                                                                                                    | 支払い未完了                                | 支払い完了 キャ                            | マンセル済               |           |        |           |         |
| 個人支払い                                                                         |         | 研修名 ◆                                                                                                    |                                       | 支払日 🗘                               | 請求額 🗣               | 支払方法 😫    | 支払状況 ♦ | 領収書       |         |
| (個人設定)                                                                        |         | 10月 喀痰吸等研修1.2号 実地研修 兵<br>全1回                                                                                                    | 庫                                     | -                                   | 37,000円             |           | 未払い    | ⑥ ऺ ダウンロー | ۴       |
| <ul> <li>         施設・職場         QQ         施設・職場申込         展展     </li> </ul> |         | L件中1-1.20表示 10件 🗸                                                                                                    |                                       |                                     |                     |           |        |           | 1       |
| ARLE                                                                          | )       | <ul> <li>● 領収書の注意事項</li> <li>● 領収書の発行は1回のみです。</li> <li>● 入金額が請求額に達すると領収書</li> <li>● Web領収書は電子文書となり印制</li> <li>● PDFの閲覧環境及び印刷環境は研</li> </ul> | がダウンロードでき<br>氏課税の対象とならな<br>H修生様ご自身でご月 | きるようになります<br>ないため印紙の貼付<br>目意の程お願い致し | 。<br>は致しません。<br>ます。 |           |        |           |         |
| 2<br>施設・職場設定<br>その他                                                           |         | ○ 宛名、但書きは変更できません。<br>○ 領収書の日付を変更することはで                                                                                                    | 宛名にはお申し込み<br>きません。                    | みいただいた研修生                           | 様のアカウント名            | るが表示されます。 |        |           |         |
| ムー<br>お知らせ                                                                    |         |                                                                                                    |                                       |                                     |                     |           |        |           |         |

② 申し込んでいる研修とお支払予定金額に間違いがないことを確認し、画面右の「お支払い」 をクリックします。

| 受付中 開催中 10月 喀痰吸音 중陽 □ 2023年10月01日 0 | <b>等研修1・2号</b><br><sup>0時00分 - 2024年04月</sup> | <b>実地研修</b>    | 兵庫                      |     | 全1回  | お支払い     施設・職場で申し込む場合はこちら     受嬌料 (発信責任保険料合)     18,500円(税込)     即回初刻事業回帰員(手運費利3,500円を物の間出替でたます                          |
|-------------------------------------|-----------------------------------------------|----------------|-------------------------|-----|------|----------------------------------------------------------------------------------------------------|
| <b>すべて</b> 申込結果待<br>氏名              | ち 支払い未完了<br>申込結果                              | キャンセル済<br>支払方法 | 支払状況                    | 支払日 | 申込管理 | <ul> <li>上の時間は第二部におりての目的になっていたできます。</li> <li>0円(税込)</li> <li>*対象によって料金が異なる場合は、申込時の対象</li> <li>金額がお支払い金額となります。</li> </ul> |
| とみた ゆきこ                             | 承認                                            | 個人             | ● 未払い                   |     |      | 申込受付期間<br>2023年09月21日 00時00分 - 10月25日 00時00分                                                                             |
| せいれい はなこ                            | 承認                                            | 施設・職場          | <ul> <li>未払い</li> </ul> | -   |      | 支払手続き期日<br>2023年10月31日                                                                                                   |
| すずき のぶこ                             | 承認                                            | 施設・職場          | <ul> <li>未払い</li> </ul> |     |      | UUIIqUUSY<br>定員<br>2009                                                                                                  |
| 3件中1-3件を表示 10件 🗸                    |                                               |                |                         |     | 1    | 20045                                                                                                    |

※「お支払いはこちらへ」をクリック後、決済代行業者(GMOペイメントゲートウェイ)の支払い画面 に移動します。(P17~24と同様) ※決済方法は、クレジット払い・コンビニ払い・銀行振込よりお選びいただけます。 チーム申込の際、請求書にチームメンバーの名前や支払いの内訳、金額は表示さ れませんが、単位・数量・単価・合計金額の記載をしております。 請求書の数量は、研修自体の数を示す1として、「1.0」と表示されています。 複数の研修生の申込をして、研修生ごとの請求書が必要な場合は、研修機関まで ご連絡ください。

|                                 |                | 様               | 請求書発行日<br>請求NO | 2021年12月06日                 |  |
|---------------------------------|----------------|-----------------|----------------|-----------------------------|--|
|                                 |                |                 |                |                             |  |
| 記の通り御請求申し上<br>合計金額              | けます。           | 'ます。<br>¥ 5,000 |                | 〇〇〇株式会社                     |  |
|                                 |                |                 |                |                             |  |
|                                 | 4940           | 数量              | 単価             | 金額                          |  |
| 品名                              |                | - 1921 A 179    |                |                             |  |
| <b>品名</b><br>チーム・鏡収書            | <b>土山</b><br>式 | 1.0             | ¥ 4,545        | ¥ 4,545                     |  |
| <b>品名</b><br>チーム・領収書<br>小計      | л.             | 1.0             | ¥ 4,545        | ¥ 4,545<br>¥ 4,545          |  |
| 品名<br>チーム・領収書<br>小計<br>消費税(10%) | π              | 1.0             | ¥ 4,545        | ¥ 4,545<br>¥ 4,545<br>¥ 455 |  |

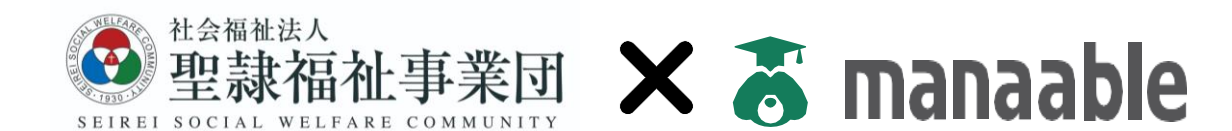

【お問い合わせ先】 〒430-0946 静岡県浜松市中区元城町218-26 聖隷ビル7階 聖隷福祉事業団 人事企画部 外部事業課

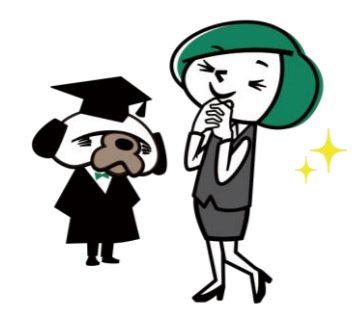

電話番号:(053)413-3376 FAX番号:(053)488-9008